### การลงทะเบียนเลือกหน่วยบริการประจำ ในกรณีเด็กอายุแรกเกิด – 28 วัน และผู้มีสิทธิที่ยังไม่ได้ลงทะเบียน (มาตรา 8)

#### หลักการและเหตุผล

พระราชบัญญัติหลักประกันสุขภาพแห่งชาติ พ.ศ.2545 มาตรา 8 ได้กำหนดให้ผู้ที่มีสิทธิตาม มาตรา 5 ที่ยังไม่ได้ลงทะเบียนตามมาตรา 6 อาจเข้ารับบริการครั้งแรกที่หน่วยบริการใดก็ได้ และให้หน่วย บริการที่ให้บริการแก่บุคคลดังกล่าวจัดให้บุคคลนั้นลงทะเบียนเลือกหน่วยบริการประจำตามมาตรา 6 และ แจ้งให้สำนักงานทราบภายใน 30 วันนับแต่ให้บริการ โดยหน่วยบริการดังกล่าวมีสิทธิได้รับค่าใช้จ่าย สำหรับการให้บริการครั้งนั้น จากกองทุนตามหลักเกณฑ์ วิธีการและเงื่อนไขที่คณะกรรมการกำหนด

บัดนี้ คณะกรรมการหลักประกันสุขภาพแห่งชาติ มีมติเห็นชอบในการให้หน่วยบริการคำเนินลง ทะเบียนให้กับบุคคลที่ยังไม่ได้ลงทะเบียนตามมาตรา 8 ซึ่งได้แก่เป็นกลุ่มบุคคลที่มีสิทธิว่างและกรณีเด็ก แรกเกิด ทั้งนี้ เพื่อลดภาระในการขอเบิกชดเชยค่าบริการทางการแพทย์ต่อเนื่องโดยใช้สิทธิว่างตามมาตรา 8 เนื่องจากไม่มีการลงทะเบียนให้กับบุคคลกลุ่มดังกล่าวอย่างชัดเจนในอดีตที่ผ่านมา

ในการนี้ สำนักงานหลักประกันสุขภาพแห่งชาติ โดยสำนักพัฒนาและสนับสนุนสำนักงานสาขา ร่วมกับสำนักบริหารสารสนเทศการประกันจึงได้จัดให้มีระบบการลงทะเบียนสำหรับกลุ่มบุคคลที่มีสิทธิ ว่างและกรณีเด็กแรกเกิด โดยการพัฒนาโปรแกรมการลงทะเบียนกรณีมาตรา 8 ผ่านทางเว็บไซต์ ทั้งนี้ เพื่อ ช่วยให้การลงทะเบียนผู้มีสิทธิ์ตามมาตรา 8 ทำได้อย่างรวดเร็วและมีประสิทธิภาพ ลดปัญหาการลง ทะเบียนซ้ำซ้อนและใช้สิทธิในการเบิกกรณีฉุกเฉินโดยไม่ถูกต้อง และที่สำคัญที่สุดคือการดำเนินการดัง กล่าวเป็นการสร้างหลักประกันสุขภาพให้กับประชาชนได้อย่างทั่วถึง

#### ประกาศ และข้อบังคับที่เกี่ยวข้อง

- ประกาศคณะกรรมการหลักประกันสุขภาพ เรื่องสิทธิของเด็กแรกเกิด ลงวันที่ 29 พฤษภาคม พ.ศ. 2545
- ข้อบังคับสำนักงานหลักประกันสุขภาพแห่งชาติ ว่าด้วยหลักเกณฑ์ วิธีการและเงื่อนไขการ ขอลงทะเบียนเลือกหน่วยบริการ พ.ศ. 2546
- ข้อบังคับสำนักงานหลักประกันสุขภาพแห่งชาติ ว่าด้วยหลักเกณฑ์ วิธีการและเงื่อนไขการ ขอลงทะเบียนเลือกหน่วยบริการ (ฉบับที่ 2) พ.ศ. 2546
- ข้อบังคับสำนักงานหลักประกันสุขภาพแห่งชาติ ว่าด้วยการจ่ายค่าใช้จ่ายเพื่อบริการสาธารณ สุข ให้แก่หน่วยบริการที่ให้บริการแก่บุคคลที่ยังไม่ได้ลงทะเบียนเลือกหน่วยบริการ พ.ศ. 2547
- ประกาศสำนักงานหลักประกันสุขภาพแห่งชาติ เรื่อง การจัดสรรและหลักเกณฑ์การบริหาร จัดการเงินกองทุนหลักประกันสุขภาพแห่งชาติ ประจำปีงบประมาณ 2548 ลงวันที่ 30 กันยายน พ.ศ. 2547

#### <u>หลักเกณฑ์ทั่วไป</u>

- 1 ให้หน่วยบริการ สำนักงานสาขาจังหวัดหรือหน่วยงานที่สำนักงานหลักประกันสุขภาพแห่ง ชาติกำหนด จัดแบบคำร้องขอลงทะเบียนให้กับบุคคลตามมาตรา 8 ที่ประสงค์จะใช้สิทธิใน ระบบหลักประกันสุขภาพถ้วนหน้า เพื่อเลือกหน่วยบริการเป็นหน่วยบริการประจำ ทำให้ "การลงทะเบียน" และ "การเลือกหน่วยบริการประจำ" เป็นขั้นตอนที่ดำเนินการไปพร้อมๆ กัน
- 2 เป็นบุคคลสัญชาติไทย
- 3 ไม่เป็นผู้ได้รับสิทธิสวัสดิการรักษาพยาบาลของข้าราชการหรือลูกจ้างของส่วนราชการ พนักงานหรือลูกจ้างขององค์กรปกครองส่วนท้องถิ่น พนักงานหรือลูกจ้างของรัฐวิสาหกิจ หรือผู้ปฏิบัติงานให้แก่หน่วยงานอื่นของรัฐ หรือบุคคลอื่นใดที่มีสิทธิได้รับการรักษาพยาบาล โดยใช้จ่ายจากเงินงบประมาณ บิคามารดา คู่สมรส บุตร หรือบุคคลอื่นที่ได้รับสวัสดิการ รักษาพยาบาลโดยอาศัยสิทธิของบุคคลดังกล่าวข้างต้น (มาตรา 9)
- 4 ไม่เป็นผู้ประกันตนตามพระราชบัญญัติประกันสังคม พ.ศ.2533 (มาตรา 10) หรือผู้มีสิทธิได้ รับการรักษาพยาบาลตามกฎหมายว่าด้วยเงินทดแทน (มาตรา 11)

### <u>หลักเกณฑ์เฉพาะกรณี</u>

#### กรณีเด็กแรก – 28 วัน

### การกำหนดหน่วยบริการประจำ ของเด็กอายุตั้งแต่แรกเกิด – 28 วัน มีหลักเกณฑ์ ดังนี้

### 1. กรณีเด็กอยู่กับมารดา

- 1.1 <u>มารดามีสิทธิในโครงการหลักประกันสุขภาพถ้วนหน้า</u>
  <u>ให้เด็กแรกเกิดลงทะเบียนตามหน่วยบริการประจำในบัตรทองของมารดา</u>
- 1.2 <u>มารคามีสิทธิประกันตนในกองทุนประกันสังคม</u>
   <u>ให้เด็กแรก</u>เกิดลงทะเบียนตามจังหวัดของหน่วยบริการที่มารคามีบัตรประกันตนอยู่
- 1.3 <u>มารดามีสิทธิสวัสดิการข้าราชการหรือสิทธิอื่น</u>
   ให้เด็กแรกเกิดถงทะเบียนตามภูมิถำเนาของมารดา

### 2. กรณีเด็กไม่อยู่กับมารดา

- 2.1 ให้ลงทะเบียนเลือกหน่วยบริการประจำ ตามทะเบียนบ้านที่เด็กแรกแจ้งเข้า
- 2.2 ให้ลงทะเบียนเลือกหน่วยบริการประจำหรือตามจังหวัดที่พักอาศัยของผู้รับดูแล

<u>หลักฐานการลงทะเบียน</u> (สำเนาอย่างละ 1 ชุด พร้อมเซ็นรับรองสำเนา)

1. กรณีเด็กอยู่กับมารดา

- แบบคำขอลงทะเบียน

- สูติบัตร ของเด็ก

### 2. กรณีเด็กไม่อยู่กับมารดา แบ่งได้เป็น 2 กรณี ดังนี้

- 2.1 กรณีลงทะเบียนตามทะเบียนบ้านที่เด็กแจ้งเข้า
  - แบบคำขอลงทะเบียน
  - สูติบัตรของเด็ก
  - สำเนาทะเบียนบ้านของเด็กแจ้งเข้า
- 2.2 กรณีลงทะเบียนตามที่พักอาศัยของผู้รับดูแล ให้ใช้หลักฐาน ดังนี้
  - แบบคำขอลงทะเบียน
  - สูติบัตรของเด็ก
  - บัตรประจำตัวประชาชน หรือบัตรหรือเอกสารอื่นใดของผู้รับดูแลที่ทางราชการออกให้และมี รูปถ่ายของผู้รับดูแลติดอยู่
  - ทะเบียนบ้านของผู้รับดูแล
  - ในกรณีที่ผู้รับดูแลมีถิ่นหรือที่พักอาศัยไม่ตรงกับทะเบียนบ้าน ให้ผู้รับดูแลแสดงสำเนาทะเบียน บ้านของบุคคลที่ตนพักอาศัยอยู่ และหนังสือรับรองของเจ้าบ้านหรือผู้นำชุมชน หนังสือรับรอง ของผู้ว่าจ้างหรือนายจ้างรับรองว่าพักอาศัยอยู่จริง หรือใบเสร็จรับเงินค่าสาธารณูปโภค หรือ ใบเสร็จรับเงินค่าเช่าที่พัก สัญญาเช่าที่พัก ที่มีชื่อของผู้รับดูแลและระบุที่อยู่ตรงตามที่พักอาศัย อยู่จริง

**ผู้รับดูแล** หมายถึง บิดาผู้ให้กำเนิด บุคคล หรือหน่วยงานที่รับดูแลเด็กไม่ว่าโดยกฎหมายหรือหน้าที่ศีลธรรม

#### <u>การรับบัตรประกันสุขภาพถ้วนหน้า</u>

- กรณีหน่วยบริการประจำที่เลือกอยู่ในต่างจังหวัด : ให้สำนักงานสาขาจังหวัดดาวน์โหลดข้อ มูลการลงทะเบียนเด็กแรกเกิดที่ผ่านการตรวจสอบจากสำนักงานหลักประกันสุขภาพแห่งชาติ เรียบร้อยแล้วในแต่ละรอบของการตรวจสอบสิทธิ์เพื่อใช้ในการพิมพ์บัตรและประสานกับ หน่วยบริการเพื่อมอบบัตรให้กับผู้มีสิทธิต่อไป
- กรณีหน่วยบริการประจำที่เลือกอยู่ในกรุงเทพมหานคร : ผู้ขอลงทะเบียนสามารถรับบัตร ทองได้ ณ จุดรับลงทะเบียนของสำนักงานสาขากรุงเทพมหานคร หรือจัดส่งให้ทางไปรษณีย์ ตามที่กำหนดในเอกสารใบแทนบัตรประกันสุขภาพถ้วนหน้า

ในระหว่างที่ยังไม่ได้รับบัตร ผู้มีสิทธิจะได้รับเอกสารใบแทนบัตรประกันสุขภาพถ้วนหน้าเพื่อ ใช้ในการรับบริการกับหน่วยบริการได้เช่นเดียวกับบัตรทอง แต่จะมีอายุของหนังสือเป็นเวลา 30 วันนับ จากวันที่รับลงทะเบียน

#### <u>หน้าที่ของหน่วยรับลงทะเบียน</u>

สำนักงานหลักประกันสุขภาพแห่งชาติ ได้พัฒนาโปรแกรมการลงทะเบียน และขอ Claim code กรณีบุคคลตามมาตรา 8 และเด็กแรกเกิดผ่านทางเว็บไซต์ของสำนักงานหลักประกันสุขภาพแห่งชาติ ดังนั้นหน่วยบริการ(สถานพยาบาลที่เข้าร่วมโครงการ) ทุกแห่ง ต้องทำหน้าที่เป็นหน่วยรับลงทะเบียนของ เด็กแรกเกิด และดำเนินการให้แล้วเสร็จภายใน 5 วันทำการ นับจากวันที่เด็กเข้ารับบริการ

- กรณีที่จังหวัดของหน่วยบริการประจำของเด็กอยู่<u>ในจังหวัดเดียวกับหน่วยบริการ</u>ที่ให้การ บริการทางการแพทย์แก่เด็ก ให้หน่วยบริการดำเนินการบันทึกข้อมูลการขอลงทะเบียนลงใน โปรแกรมลงทะเบียนเด็กแรกเกิดทางเว็บไซต์สำนักงานหลักประกันสุขภาพแห่งชาติ
- 2. กรณีที่จังหวัดที่หน่วยบริการประจำของเด็ก<u>ไม่อยู่ในจังหวัดเดียวกับหน่วยบริการ</u>ที่ให้การ บริการทางการแพทย์แก่เด็ก ให้หน่วยบริการดำเนินการบันทึกข้อมูลการขอลงทะเบียนลงใน โปรแกรมลงทะเบียนเด็กแรกเกิดทางเว็บไซต์สำนักงานหลักประกันสุขภาพแห่งชาติ พร้อม ทั้งดำเนินการส่งหลักฐานประกอบการลงทะเบียนทางโทรสาร ให้กับสำนักงานสาขาจังหวัด ของหน่วยบริการประจำของเด็ก ภายใน 1 สัปดาห์ นับจากวันบันทึกข้อมูล เพื่อให้สำนัก งานสาขาจังหัวดดำเนินการขออนุมัติการลงทะเบียน หลังจากดำเนินการอนุมัติการลง ทะเบียนเรียบร้อยแล้ว ข้อมูลที่หน่วยบริการบันทึกขอลงทะเบียนจึงจะปรากฏบนเว็บไซต์ ของสำนักงานหลักประกันสุขภาพแห่งชาติ

### <u>หน้าที่ของสำนักงานสาขาจังหวัด</u>

สำนักงานสาขาจังหวัด มีหน้าที่ตรวจสอบหลักฐานการขอลงทะเบียน และอนุมัติ การลงทะเบียน เลือกหน่วยบริการประจำของเด็กแต่ละรายตามที่หน่วยบริการต่างสำนักงานสาขาบันทึกมา ภายในเวลา 15 วัน นับจากวันบันทึกข้อมูลในโปรแกรม โดยดำเนินการในโปรแกรมลงทะเบียนเด็กแรกเกิด

#### กรณีผู้มีสิทธิที่ยังไม่ได้ลงทะเบียน

<u>หลักฐานการลงทะเบียน</u> (สำเนาอย่างละ 1 ชุด พร้อมเซ็นรับรองสำเนา)

- 1. กรณีพักอาศัยตรงตามทะเบียนบ้าน
  - 1.1 แบบคำขอลงทะเบียน
  - 1.2 บัตรประจำตัวประชาชน หรือบัตรประจำตัวที่มีรูปถ่ายซึ่งทางราชการออกให้
  - 1.3 สำเนาทะเบียนบ้าน
- 2. กรณีพักอาศัยไม่ตรงตามทะเบียนบ้าน
  - 2.1 แบบคำขอลงทะเบียน
  - 2.2 บัตรประจำตัวประชาชน หรือบัตรประจำตัวที่มีรูปถ่ายซึ่งทางราชการออกให้

2.2.1 สำเนาทะเบียนบ้านของเจ้าบ้านและหนังสือรับรองของเจ้าบ้าน หรือหนังสือรับรองของผู้ นำชุมชน หนังสือรับรองของผู้ว่าจ้างหรือนายจ้าง รับรองว่าพักอาศัยอยู่จริง หรือใบ เสร็จรับเงินค่าสาธารณูปโภค หรือใบเสร็จรับเงินค่าเช่าที่พัก สัญญาเช่าที่พัก ที่มีชื่อของ ผู้ขอลงทะเบียนและระบุที่อยู่ตรงตามที่พักอาศัยอยู่จริง

#### <u>การรับบัตรประกันสุขภาพถ้วนหน้า</u>

- กรณีหน่วยบริการประจำที่เลือกอยู่ในต่างจังหวัด ให้สำนักงานสาขาจังหวัดดาวน์โหลดข้อ มูลการลงทะเบียนบุคคลตามมาตรา 8 ที่ผ่านการตรวจสอบจากสำนักงานหลักประกันสุขภาพ แห่งชาติ เรียบร้อยแล้วในแต่ละรอบของการตรวจสอบสิทธิ์เพื่อใช้ในการพิมพ์บัตรและ ประสานกับหน่วยบริการเพื่อส่งบัตรให้กับผู้มีสิทธิต่อไป
- กรณีหน่วยบริการประจำที่เลือกอยู่ในกรุงเทพมหานคร ผู้ขอลงทะเบียนสามารถรับบัตรทอง
   ได้ ณ จุดรับลงทะเบียนของสำนักงานสาขากรุงเทพมหานคร หรือจัดส่งให้ทางไปรษณีย์ตาม
   ที่กำหนดในเอกสารใบแทนบัตรประกันสุขภาพถ้วนหน้า

ในระหว่างที่ยังไม่ได้รับบัตร ผู้มีสิทธิจะได้รับเอกสารใบแทนบัตรประกันสุขภาพถ้วนหน้าเพื่อ ใช้ในการรับบริการกับหน่วยบริการได้เช่นเดียวกับบัตรทอง แต่จะมีอายุของหนังสือเป็นเวลา 30 วันนับ จากวันที่รับลงทะเบียน

### <u>หน้าที่ของหน่วยรับลงทะเบียน</u>

สำนักงานหลักประกันสุขภาพแห่งชาติ ได้พัฒนาโปรแกรมการลงทะเบียน และขอ Claim code กรณีบุคคลตามมาตรา 8 และเด็กแรกเกิดผ่านทางเว็บไซต์ของสำนักงานหลักประกันสุขภาพแห่งชาติ ดังนั้นหน่วยบริการ(สถานพยาบาลที่เข้าร่วมโครงการ) ทุกแห่ง ต้องทำหน้าที่เป็นหน่วยรับลงทะเบียนของ ผู้มีสิทธิตามมาตรา 8 และดำเนินการให้แล้วเสร็จภายใน 5 วันทำการ นับจากวันที่ผู้มีสิทธิตามมาตรา 8 เข้ารับบริการ

- กรณีที่จังหวัดของหน่วยบริการประจำของผู้มีสิทธิตามมาตรา 8 อยู่<u>ในจังหวัดเดียวกับหน่วย</u> <u>บริการ</u>ที่ให้การบริการทางการแพทย์แก่ผู้มีสิทธิตามมาตรา 8 ให้หน่วยบริการดำเนินการ บันทึกข้อมูลการขอลงทะเบียนลงในโปรแกรมการลงทะเบียน และขอ Claim code กรณี บุคคลตามมาตรา 8 และเด็กแรกเกิดทางเว็บไซต์สำนักงานหลักประกันสุขภาพแห่งชาติ
- กรณีที่จังหวัดที่หน่วยบริการประจำของผู้มีสิทธิตามมาตรา 8 <u>ไม่อยู่ในจังหวัดเดียวกับหน่วย</u> <u>บริการ</u>ที่ให้การบริการทางการแพทย์แก่เด็ก ให้หน่วยบริการดำเนินการบันทึกข้อมูลการขอ ลงทะเบียนลงในโปรแกรมการลงทะเบียน และขอ Claim code กรณีบุคคลตามมาตรา 8 และเด็กแรกเกิดทางเว็บไซต์สำนักงานหลักประกันสุขภาพแห่งชาติ พร้อมทั้งดำเนินการส่ง หลักฐานประกอบการลงทะเบียนทางโทรสาร ให้กับสำนักงานสาขาจังหวัดของหน่วย บริการประจำของผู้มีสิทธิตามมาตรา 8 ภายใน 1 สัปดาห์ นับจากวันบันทึกข้อมูล เพื่อ

ให้สำนักงานสาขาจังหัวดดำเนินการขออนุมัติการลงทะเบียน หลังจากดำเนินการอนุมัติการ ลงทะเบียนเรียบร้อยแล้ว ข้อมูลที่หน่วยบริการบันทึกขอลงทะเบียนจึงจะปรากฏบนเว็บไซต์ ของสำนักงานหลักประกันสุขภาพแห่งชาติ

#### <u>หน้าที่ของสำนักงานสาขาจังหวัด</u>

สำนักงานสาขาจังหวัด มีหน้าที่ตรวจสอบ และอนุมัติ การลงทะเบียนเลือกหน่วยบริการประจำ ของผู้มีสิทธิตามมาตรา 8 ที่ยังไม่ได้ลงทะเบียนแต่ละรายที่บันทึกข้อมูลโดยหน่วยบริการต่างสำนักงาน สาขาจังหวัด ภายในเวลา 15 วัน นับจากวันบันทึกข้อมูลในโปรแกรม โดยดำเนินการในโปรแกรมลง ทะเบียนบุคคลตามมาตรา 8

### <u>หน้าที่ของสำนักงานหลักประกันสุขภาพแห่งชาติ</u>

- ถำนักงานหลักประกันสุขภาพแห่งชาติ มีหน้าที่ ตรวจสอบการพิจารณาอนุมัติการลง ทะเบียนของสำนักงานสาขาจังหวัด หากพบว่าสำนักงานสาขาจังหวัดใดไม่มีการอนุมัติการ ลงทะเบียนทั้งกรณีเด็ก และผู้มีสิทธิตามมาตรา 8 ที่ยังไม่ลงทะเบียนภายในระยะเวลาที่ กำหนด สำนักงานหลักประกันสุขภาพแห่งชาติจะประสานงานกับสำนักงานสาขาจังหวัด นั้นๆ เพื่อพิจารณาอนุมัติการลงทะเบียนได้ตามความเหมาะสม
- 2. สำนักงานหลักประกันสุขภาพแห่งชาติ จัดระบบสำรองในการลงทะเบียนผู้มีสิทธิตามมาตรา 8 และเด็กแรกเกิดที่ยังไม่ลงทะเบียน ในกรณีนอกเวลาราชการหรือกรณีที่เว็บไซต์ของสำนัก งานหลักประกันสุขภาพแห่งชาติ เกิดขัดข้อง ไม่สามารถให้บริการได้ตามปกติ หน่วย บริการสามารถติดต่อหมายเลขโทรศัพท์ 1330 เพื่อขอลงทะเบียนและขอ claim code ทั้ง กรณีผู้มีสิทธิตามมาตรา 8 และเด็กแรกเกิดทั้งนี้หน่วยบริการต้องส่งหลักฐานต่างๆ ทางโทร สารให้กับสำนักงานหลักประกันสุขภาพแห่งชาติ และสำนักงานสาขาจังหวัด ของหน่วย บริการประจำ ในกรณีที่ลงทะเบียนเลือกหน่วยบริการประจำต่างสำนักงานสาขา

\_\_\_\_\_

## คู่มือการใช้งานโปรแกรม ระบบแจ้งความจำนงผู้เป็นนายทะเบียนตามมาตรา 8 และเด็กแรกเกิด

### ขั้นตอนที่ 1

เมื่อเข้าสู่หน้าแรกของโปรแกรมผู้ใช้งานจะต้องใส่ Username และ Password ในหน้า โปรแกรม ซึ่ง Username และ Password เป็น Username และ Password เดียวกับที่ใช้ในเว็บตรวจ สอบสิทธิ์ จากนั้น คลิกปุ่ม "ตกลง" ดังรูปที่ 1

| Login ———        |                             |         |
|------------------|-----------------------------|---------|
|                  | User test1234               |         |
| Pass             | word •••••                  |         |
|                  | ตกลง                        |         |
| หมายเหตุ : ใช้ เ | User เดียวกับเว็บไซต์ตรวจสอ | บสิทธิ์ |

รูปที่ 1 หน้าจอ Login เข้าสู่ระบบ

## ขั้นตอนที่ 2

เมื่อผู้ใช้งานระบบ Login แล้ว จะเข้าสู่หน้าตรวจสอบข้อมูลบุคคล โดยผู้ใช้จะต้องระบุ รหัสประจำตัวประชาชน 13 หลักของผู้ใช้และวันเดือนปีเกิดของผู้ใช้ให้ถูกต้อง จากนั้นคลิก "ตก ลง" ดังรูปที่ 2

| 23       | สำนักงานหลักประกันสุขภาพแห่งชาติ<br>ระบบแจ้งความจำนงผู้เป็นนายทะเบียนตามมาตรา 8 และเด็กแรกเกิด |
|----------|------------------------------------------------------------------------------------------------|
| -        | <u>ออกจากระบบลงหะเบียน</u>                                                                     |
| : test12 | 34                                                                                             |
|          | กรุณากรอกข้อมูลของท่านให้ถูกต้อง                                                               |
| รหัส     | ประจำตัวประชาชน 13 หลัก ของผู้ใช้งานระบบ <mark>3100400684113</mark>                            |
|          | วัน/เดือน/ปี เกิด ของผู้ใช้งานระบบ 15 💌 / มีนาคม 💌 / 🛂                                         |
|          |                                                                                                |

รูปที่ 2 หน้าจอการกรอกรายละเอียดบุคคลเพื่อตรวจสอบข้อมูล

## ขึ้นตอนที่ 3

หลังจากที่ใส่รหัสประจำตัว 13 หลักและวันเดือนปีเกิดถูกต้องแล้ว จะเข้าสู่หน้าโปรแกรม ให้ใส่ข้อมูลหน่วยงานต้นสังกัด ซึ่งประกอบไปด้วย ประเภทหน่วยงาน,รหัสหน่วยงาน,หมายเลข โทรศัพท์สำนักงาน,หมายเลขโทรศัพท์เคลื่อนที่ และ e-Mail โดยข้อมูลที่จำเป็นจะต้องกรอกลาย ละเอียกนั้นจะมีเครื่องหมาย \* ซึ่งจะต้องกรอกรายละเอียกของข้อมูลดังกล่าวให้ครบถ้วนดังรูปที่ 3 หลังจากนั้นคลิกตกลง โปรแกรมจะแสดงรายงานการขึ้นทะเบียน เป็นการจบขึ้นตอนการขึ้น ทะเบียน ดังรูปที่ 4

| ระบบแจงความจานงผูเปนนายทะเบยนตามมา | าตรา 8 และเดิกแรกเกิด<br>ออกอากระบบอิเพรษบีบบ |
|------------------------------------|-----------------------------------------------|
|                                    |                                               |
| C: LESTIZ34                        |                                               |
| บ้อนู                              | ลส่วนตัว                                      |
| รหัสประจำตัวประชาชน 13 หลัก        | 3100400684113                                 |
| ชื่อนาม-สกุล                       | อรรณพ จารุวัฒน์จี่รังกร                       |
| วัน/เดือน/ปี เกิด                  | 15 มีนาคม 2524                                |
| ข้อมูลหน่วย                        | ยงานต้นสังกัด                                 |
| ประเภทหน่วยงาน*                    | — กรุณาประเภทหน่วยงาน —                       |
| รหัสหน่วยงาน*                      | หรือ ดิ้นหารหัสหน่วยงาน                       |
| เบอร์โทรศัพท์สำนักงาน*             |                                               |
| เบอร์โทรศัทท์เคลื่อนที่            | [                                             |
| e-Mail                             |                                               |

รูปที่ 3 หน้าจอการกรอกรายละเอียดหน่วยงานต้นสังกัดเพื่อยืนยันข้อมูล

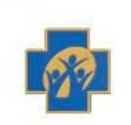

สำนักงานหลักประกันสุขภาพแห่งชาติ ระบบแจ้งความจำนงผู้เป็นนายทะเบียนตามมาตรา 8 และเด็กแรกเกิด

<u>ออกจากระบบลงทะเบียน</u>

| ข้อมส                       | มการองทะเบียนผู้ใช่งานระบบ                       |
|-----------------------------|--------------------------------------------------|
| <br>Liser ທີ່ໃຫ້ Looin      | toot1234                                         |
| รหัสประจำตัวประชาชน 13 หลัก | 3100400684113                                    |
| ชื่อ - นามสกล               | อรรณพ จารวัฒนจีรังกร                             |
| ประเภทผู้ใช้งานระบบ         | โรงพยาบาล                                        |
| รหัสหน่วยงาน                | 13813                                            |
| ชื่อหน่วยงานต้นสังกัด       | ศิริราช มหิดล(คณะพยาบาลศาสตร์),มหาวิทยาลัย (ซ้ำ) |
| เบอร์โทรศัพท์ที่ทำงาน       | 024181086                                        |
| เบอร์โทรศัพท์เคลื่อนที่     | 018665670                                        |
| e-Mail                      | Hongte7@hotmail.com                              |
| กระ                         | นาคลิกที่นี่เพื่อเข้าสู่หน้าหลัก                 |

รูปที่ 4 หน้าจอแสดงผลการแจ้งความจำนงเป็นนายทะเบียนบุคคลตามมาตรา 8 และเด็กแรกเกิด

# การใช้งานโปรแกรมการลงทะเบียน และขอ Claim code กรณีบุคคลตามมาตรา 8 และเด็กแรกเกิด

#### กรณีเด็กแรกเกิด

- 1. เข้าโปรแกรมตรวจสอบสิทธิทางเว็บไซต์ของสำนักงานหลักประกันสุขภาพแห่งชาติ
- 2. ตรวจสอบจากรหัสบัตรประชาชน หรือ ชื่อ สกุล
- จากผลการตรวจสอบสิทธิหากข้อมูลสิทธิไม่แสดงผลใด ๆ บุคคลดังกล่าวจะอยู่ในกรณีบุคคลตาม มาตรา 8 และเด็กแรกเกิด ซึ่งข้อกำหนดของบุคคลดังกล่าวหากอายุ 0-28 วันจะอยู่ในของเด็กแรกเกิดดัง รูปที่ 5

|                                                        |                                          | Notice Area                    |                                                   |
|--------------------------------------------------------|------------------------------------------|--------------------------------|---------------------------------------------------|
| รวจสอบสิทธิ์ [รหัส] / [ชื่อ-สกุล]<br>รวจสอบ claim code | รหัสบัตรประชาช                           | น 13 หลัก                      | ดันหา                                             |
| ນຍັດນຸລເດັດເຄັດໃນນໍ                                    | ข้อมูลประชากร ( สนบท. )                  |                                |                                                   |
| มข้อมูล claim code                                     | รมัส                                     | <del>เประจำตัวประชาช</del> น : | <b>13 หลัก:</b> 1319800434726                     |
| ลดสิทธิบ้าราชการ                                       | ชื่อ วรรณิกา นามสกุล ดีนุช               | เพศ หญิง                       |                                                   |
|                                                        | <b>เกิด</b> กุมภาพันธ์ 2548              | ที่อยู่ตามทะเบียนบ้            | ว้าน ตำบล นางรอง ฮ่าเภอ นางรอง จังหวัด  บุรีรัมย์ |
| ปลี่ยนรหัสผ่าน                                         | สถานะบุคคล                               | ข้อมูล ณ.วันที่ 1              | LO กุมภาพันธ์ 2548                                |
|                                                        | ข้อมูลสิทธิ์                             |                                |                                                   |
| ะบบตรวจสอบสิทธิ์สำรอง(สปสช.)                           | จังหวัดที่ขึ้นทะเบียนรักษา               |                                |                                                   |
|                                                        | สิทธิหลักในการรับบริการ                  |                                |                                                   |
| อกจากระบบ                                              | ประเภทสิทธิยกเว้นค่าธรรมเนียม            |                                |                                                   |
|                                                        | รหัสบัตรประกันสุขภาพ                     |                                |                                                   |
|                                                        | วันที่ออกบัตร                            |                                |                                                   |
|                                                        | วันหมดสิทธิยกเว้นค่าธรรมเนียม            |                                |                                                   |
|                                                        | <b>สถานบริการหลัก</b> (สถานพยาบาลส่งต่อ) |                                |                                                   |
|                                                        | <b>สถานบริการรอง</b> (สถานพยาบาลปฐมภูมิ) |                                |                                                   |
|                                                        | model                                    |                                |                                                   |
|                                                        | สานวนครั้งที่เลือกสถานบริการ             |                                |                                                   |
|                                                        | ลงทะเบียนใ                               | หม่(ไม่มีการรักษา)             | ลงทะเบียนใหม่(มีการรักษา)                         |

#### รูปที่ 5 ผลการตวจสอบสิทธิกรณีเป็นเด็กแรกเกิดอายุน้อยกว่า 28 วันมีสิทธิว่าง

- 4. จากหน้าจอแสดงผลการตรวจสอบสิทธินั้นมีปุ่มให้เลือก 2 ปุ่มด้วยกันดังนี้
- ในกรณีเลือก "ลงทะเบียนใหม่(กรณีไม่มีการรักษา)" ดังรูปที่ 6 หากเลือกกรณี .ลงทะเบียนใหม่(กรณีที่ มีการรักษา)" จะปรากฏดังรูปที่ 7 และจะมีรายละเอียดของรูปที่ 6 ต่อท้าย ซึ่งจะต้องกรอกรายละเอียดข้อ มูลการขอลงทะเบียนผู้มีสิทธิ ดังนี้

| หน่วยงานที่เพิ่มข้อมูล                      | ปทุมธานี,รพท. จังหวัด ปทุมธานี                                         |
|---------------------------------------------|------------------------------------------------------------------------|
| รหัสประจำตัวประชาชน 13 หลัก(เด็ก)           | 1319800434726                                                          |
| ชื่อ(เด็ก)                                  | วระณิกา                                                                |
| นามสกุล(เด็ก)                               | ดีนะ > รายละเอียดส่วนที่ 1                                             |
| เพศ(เด็ก)                                   | С ชาย ⊙ หญิง                                                           |
| วันเดือนปีเกิด(เด็ก)                        | 9 💌 / กุมภาพันธ์ 💌 / 2548 💌                                            |
| รหัสประจำดัวประชาชน 13 หลัก (มารดา)         | 3310400441430                                                          |
| ชื่อ (มารดา)                                | วันเพ็ญ                                                                |
| นามสกุล (มารดา)                             | อกับจิตร์ > รายละเอียดส่วนที่ 2                                        |
| สิทธิ์หลักเข้ารับการรักษา(มารดา)            | สิทธิ์ประกันสุขภาพแบบเสียค่าธรรมเนียม                                  |
| สิทธิ์รองเข้ารับการรักษา(มารดา)             | บัตรประกันสุขภาพแบบเสียค่าธรรมเนียม                                    |
| บ้านเลขที(เด็ก)                             | 906 Nij - 💌                                                            |
| ซอย/ถนน(เด็ก)                               | โชคชัย - เดชอุดม                                                       |
| รหัสไปรษณีย์(เด็ก)                          | > รายละเอียดส่วนที่ 3                                                  |
| รหัสพื้นที่ (จังหวัด,อำเภอ,ตำบจ)(เด็ก)      | 31040309 ค้นทารหัสพื้นที่                                              |
| จังหวัด,สำเภอ,ตำบล(เด็ก)                    | จังหวัด บุรีรัมย์ อำเภอ นางรอง , ดำบล สะเดา                            |
| เลือกขึ้นหาะเบียนตาม                        | 💿 ข้อมูลสิทธิ์มารดา 🔍 ตามทะเบียนบ้านของเด็กหรือผู้รับดูแล              |
| ประเภทเครือข่ายสถานบริการ                   | ท่างจังหวัด                                                            |
| จังหวัดขึ้นทะเบียน                          | ระบุรศัส : 3100 พรีอ : บุรีรัมย์                                       |
| สถานบริการหลัก/หน่วยบริการทุติยภูมิ(ส่งต่อ) | ระบุรศัส : 10897 พรีอ : นางรอง,รพช.                                    |
| สถานบริการรอง/หน่วยบริการปฐมภูมิ            | ระบุรรัส : 02921 กรีอ : สะเดา บ้านหนองกก หมู่ที่ 09.สอ.ต. รายละเอยดสวน |
| สิทธิหลักในการรับบริการ                     | สิทธิ์ประกันสุขภาพแบบไม่เสียค่าธรรมเนียม                               |
| ประเภทสิทธิยกเว้นค่าธรรมเนียม               | เด็กอายุไม่เกิน 12 ปีบริบูรณ์                                          |
| สถานที่รับบัตรประกันสุขภาพ(บัตรทอง)         | หน่วยบริการประจำเท็แจ้งเลือกลงทะเบียน (นางรอง,รพช. จังหวัด บรีรัมย์)   |
|                                             | Submit Reset                                                           |

### รูปที่ 6 รายละเอียดข้อมูลลงทะเบียนเด็กแรกเกิด

|                                     | เพิ่มข้อมูล Claim Code                                              |   |           |            |
|-------------------------------------|---------------------------------------------------------------------|---|-----------|------------|
| กลุ่มยกเว้นพิเศษ:                   | เด็กแรกเกิด (ที่ไม่พบข้อมูลที่ทะเบียนราษฎร์หรืออายุน้อยกว่า 28 วัน) |   |           |            |
| ประเภทการเข้ารับรักษา :             | ⊙ OPD ○ IPD                                                         |   |           | I I        |
| HN code :                           |                                                                     | ۲ | รายละเอีย | ดส่วนที่ 5 |
| AN code :                           | ไม่ต้องใส่ค่า AN Code                                               |   | _         | l I        |
| วันที่เข้ารับรักษา (วัน/เดือน/ปี) : | – วัน – 💌 / —เดือน — 💌 / 2547 💌                                     | ) |           |            |

### รูปที่ 7 รายละเอียดข้อมูลลงทะเบียนเด็กแรกเกิดในกรณีที่มีการรักษา

รายละเอียดส่วนที่ 1

แสดงรายละเอียดของหน่วยงานที่ขอลงทะเบียน และรายละเอียดบุกคล

 รายละเอียดส่วนที่ 2 แสดงรายละเอียดสิทธิการรับบริการของมารดา รายละเอียดส่วนที่ 3

ผู้ใช้กรอกรายละเอียดที่อยู่เพื่อใช้ในการจัดส่งและรับบัตรประกันสุขภาพ รวมทั้ง ใช้ในการพิมพ์บัตรประกันสุขภาพ โดยมีหน้าจอการก้นหาพื้นที่ดังรูปที่ 8 เมื่อผู้ ใช้ดำเนินการเลือกรหัสพื้นที่แล้วให้ผู้ใช้กลิก "ตกลง" ดังรูปที่ 8

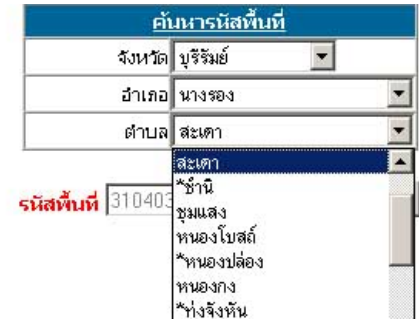

รูปที่ 8 ค้นหารหัสพื้นที่

4) รายละเอียคส่วนที่ 4

ราขละเอียดในการขอลงทะเบียนผู้มีสิทธิ เลือกตามกรณีการขอลงทะเบียนของ เด็กแรกเกิด โดยมีกรณีการขอลงทะเบียน 2 กรณีดังรูปที่ 10 ด้วยกันดังนี้

| ຈັงหวัด, ສຳເກລ, ຕຳນຈ(ເດົ່ก) | จังหวัด บุรีรัมย์ อำเภอ นางรอง , ตำบล สะเดา               |
|-----------------------------|-----------------------------------------------------------|
| เลือกขึ้นหาะเบียนตาม        | 🗢 ข้อมูลสิทธิ์มารดา 💿 ตามหะเบียนบ้านของเด็กหรือผู้รับดูแล |
| ประเภทเครือข่ายสถานบริการ   | ต่างจังหวัด                                               |

#### รูปที่ 10 เลือกลงทะเบียน

กรณีลงทะเบียนตามมารดา

 กรณีที่มารดามีสิทธิประกันสุขภาพแบบเสียค่าธรรมเนียม (UCS) หรือมีสิทธิประกันสุขภาพแบบไม่เสียค่าธรรมเนียม (WEL) ให้เลือกขึ้นทะเบียนตามข้อมูลสิทธิของมารดา ซึ่งได้ แก่ ประเภทเครือข่ายบริการ,จังหวัดที่ขึ้นทะเบียนรักษา,สถาน พยาบาลหลัก(สถานพยาบาลทุติยภูมิ/ส่งต่อ), สถานพยาบาล รอง(สถานบริการปฐมภูมิ)

- กรณีที่มารดามีสิทธิประกันสังคม ให้บุตรลงทะเบียนรักษาใน จังหวัดตามข้อมูลประกันสังคมของมารดา
- กรณีที่มารคามีสิทธิข้าราชการรัฐวิสาหกิจ บุตรที่สามารถลง ทะเบียนได้จะต้องเป็นบุตรกนที่ 4 เป็นต้นไป
- กรณีที่มารคามีสิทธิว่าง จะต้องทำการลงทะเบียนให้มารคาเสีย ก่อนหลังจากนั้นจึงลงทะเบียนบุตรตามลำคับ (สามารถคูราย ละเอียดการลงทะเบียนในกรณีบุคคลตามมาตรา 8)
- กรณีลงะเบียนตามทะเบียนบ้านของเด็กหรือผู้รับดูแล
  - ให้ลงทะเบียนเลือกหน่วยบริการประจำ ตามทะเบียนบ้านที่เด็ก แรกแจ้งเข้า
  - ให้ลงทะเบียนเลือกหน่วยบริการประจำหรือตามจังหวัดที่พัก อาศัยของผู้รับดูแล
- รายละเอียดส่วนที่ 5

หากผู้ใช้เลือกลงทะเบียนในกรณีที่มีการรักษาระบบจะให้กรอกรายละเอียดของ หน่วยงานที่รับรักษาเพื่อดำเนินการให้รหัสชดเชยก่าบริการทางการแพทย์

หลังจากนั้นให้ระบุสิทธิรองในการของลงทะเบียนปล้วจึงกดปุ่ม "Submit" รายละเอียดจะปรากฎดังรูปที่ 11 ซึ่งผู้ใช้สามารถพิมพ์ใบแทนบัตรประกันสุขภาพได้จากการกดปุ่ม "พิมพ์ใบแทน" ซึ่งจะปรากฎดังรูปที่ 12

|                                             | เพิ่มข้อมูลเรียบร้อยแล้ว                    |
|---------------------------------------------|---------------------------------------------|
|                                             | ข้อมูลเด็กเกิดใหม่                          |
| รหัสประจำตัวประชาชน 13 หลัก(เด็ก)           | 1319800434726                               |
| ชื่อ- สกุล(เด็ก)                            | วรรณิกา ดีนุช                               |
| เพศ(เด็ก)                                   | หญิง                                        |
| วันเดือนปีเกิด(เด็ก)                        | 9 กุมภาพันธ์ 2548                           |
| รหัสประจำตัวประชาชน 13 หลัก (มารดา)         | 3310400441430                               |
| ชื่อ- สกุล(มารดา)                           | วันเพ็ญ อภัยจิตร์                           |
| บ้านเลขที                                   | 906                                         |
| ถนน                                         | โซคซัย - เดชอุดม                            |
| จังหวัด,อำเภอ,ตำบล                          | จังหวัด บุรีรัมย์ อำเภอ นางรอง , ตำบล สะเดา |
| สิทธิหลักในการรับบริการ                     | สิทธิ์ประกันสุขภาพแบบใม่เสียค่าธรรมเนียม    |
| ประเภทสิทธิยกเว้นค่าธรรมเนียม               | บุรีรัมย์                                   |
| จังหวัดขึ้นทะเบียน                          | บุรีรัมย์                                   |
| สถานบริการหลัก/หน่วยบริการทุติยภูมิ(ส่งต่อ) | นางรอง,รพช.                                 |
| สถานบริการรอง/หน่วยบริการปฐมภูมิ            | สะเดา บ้านหนองกก หมู่ที่ 09,สอ.ต.           |
| วันที่บันทึกข้อมูล                          | 10 กุมภาพันธ์ 2548                          |
| ผู้บันทึกข้อมูล/หน่วยงานบันทึกข้อมูล        | ปทุมธานี,รพท.                               |
| พิมพ์ไปแ                                    | ทน ขอ CLAIM CODE                            |

รูปที่ 11 หน้าจอแสดงผลการลงทะเบียนในกรณีลงทะเบียนให้เด็กแรกเกิด

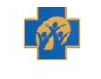

สำนักงานหลักประกันสุขภาพแห่งชาติ

NATIONAL HEALTH SECURITY OFFICE

| รหัสประจำด้วประชาชนผู้ป่วย                  | 1319800434726                                                             |
|---------------------------------------------|---------------------------------------------------------------------------|
| ชื่อ                                        | วรรณิกา                                                                   |
| นามสกุล                                     | ดีนุช                                                                     |
| เพศ                                         | หญิง                                                                      |
| วันเดือนปีเกิด                              | 9 กุมภาพันธ์ 2548                                                         |
| สิทธิ์หลักในการรักษา                        | สิทธิ์ประกันสุขภาพแบบไม่เสียค่าธรรมเนียม                                  |
| สิทธิ์รองในการรักษา                         | บุคคลในครอบครัวทหารผ่านศึกชั้น 1-3 รวมถึงผู้"ได้รับพระราชทานเหรียญสมรภูมิ |
| จังหวัดที่ขึ้นทะเบียนรักษา                  | บุรีรัมย์                                                                 |
| สถานบริการหลัก/หน่วยบริการทุติยภูมิ(ส่งต่อ) | นางรอง,รพช.                                                               |
| สถานบริการรอง/หน่วยบริการปฐมภูมิ            | สะเดา บ้านหนองกก หมู่ที่ 09,สอ.ต.                                         |
| วันที่เพิ่มข้อมูล                           | 10 กุมภาพันธ์ 2548                                                        |
| ผู้บันทึกข้อมูล/หน่วยงานบันทึกข้อมูล        | คุณพระช่วย!!! / ปทุมธานี,รพท. จังหวัด ปทุมธานี                            |
|                                             | ใช้ได้ถึงทีมที่ 12 มีนาคม 2548                                            |
|                                             | ผู้รับรองเอกสาร                                                           |
|                                             | ()                                                                        |
|                                             | ด้านหนึ่ง                                                                 |
|                                             | หม่าย เรือารที่ออกใบแทบ                                                   |

#### รูปที่ 12 หน้าจอภาพแสดงใบแทนบัตรบัตรประกันสุขภาพ

ก่อนที่จะทำการพิมพ์ใบแทนบัตรประกันสุขภาพ เพื่อความสวยงามในการพิมพ์ ให้ Setup การ พิมพ์จากโปรแกรม Internet Explorer โดยเลือกที่ File > Page Setup จากนั้นในส่วน Header and Footers ให้ กำหนดให้เป็นค่าว่างให้หมดดังรูปที่ 13 และรูปที่ 14

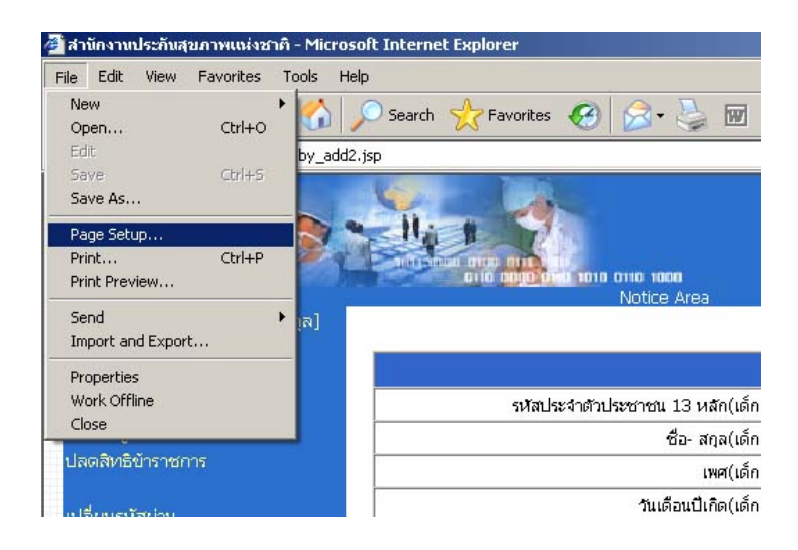

รูปที่ 13 หน้าจอเมนูการจัดหน้ากระดาษ

|                                     |                  |                             | Televised<br>University<br>(TE) down                             | and far                                                |
|-------------------------------------|------------------|-----------------------------|------------------------------------------------------------------|--------------------------------------------------------|
| olze:                               | 10.51            | -                           | Harayan<br>Disaryan<br>Disaryan<br>Risara<br>Disar               | patren Thi<br>en II.I<br>Marren II. Muniti<br>Marriana |
| A4 (210 × 297 mm                    | )                |                             | Disease<br>Disease<br>2Protection<br>Playments                   | negati kani<br>negati nega<br>negati nega              |
| Source:                             |                  |                             | Contraction<br>Contraction<br>Contraction                        | Namerica III monto                                     |
| Auto Tray Select                    | _                | -                           | 1 Description<br>1 Description<br>1 Description<br>1 Description | nadil nan<br>Lerration<br>galaxy: This<br>mild         |
|                                     | 1                |                             |                                                                  |                                                        |
| Headers and Foot                    | ers              |                             |                                                                  |                                                        |
| Header                              |                  | 1                           |                                                                  |                                                        |
|                                     |                  | 1                           |                                                                  |                                                        |
|                                     |                  |                             |                                                                  |                                                        |
| Footer                              |                  |                             |                                                                  |                                                        |
| Footer                              |                  |                             |                                                                  |                                                        |
| Footer                              |                  | )                           |                                                                  |                                                        |
| Footer<br>Orientation               | Margins          | s (millimeters) -           |                                                                  |                                                        |
| Footer<br>Orientation<br>• Portrait | Margins<br>Left: | s (millimeters) -<br>19.05  | Right:                                                           | 19.05                                                  |
| Footer<br>Orientation<br>Portrait   | Margins<br>Left: | s (millimeters) -<br>[19.05 | Right:                                                           | 19.05                                                  |

### รูปที่ 14 หน้าจอการปรับ Header และ Footer ให้กำหนดเป็นช่องว่างดังรูป

เมื่อดำเนินการลงทะเบียนเรียบร้อยแล้ว หากตรวจสอบสิทธิจะแสดงข้อมูลการลงทะเบียนดังรูปที่ 15 และรูปที่ 16

| รนัส                                     | <del>ถประจำตัวประชาชน <b>13</b> หลัก:</del> 1319800434726       |
|------------------------------------------|-----------------------------------------------------------------|
| ชื่อ วรรณิกา นามสกุล ดีนุช               | เพศ หญิง                                                        |
| <b>เกิด</b> กุมภาพันธ์ 2548              | ที่อยู่ตามทะเบียนบ้าน ตำบล สะเดา อำเภอ นางรอง จังหวัด บุรีรัมย์ |
| ชื่อ-สกุล มารดา วันเพ็ญ อภัยจิตร์        | <b>ข้อมูล ณ.วันที่</b> 10 กุมภาพันธ์ 2548                       |
| ข้อมูลสิทธิ์                             |                                                                 |
| จังหวัดที่ขึ้นทะเบียนรักษา               |                                                                 |
| สิทธิหลักในการรับบริการ                  |                                                                 |
| ประเภทสิทธิยกเว้นค่าธรรมเนียม            |                                                                 |
| รหัสบัตรประกันสุขภาพ                     |                                                                 |
| วันที่ออกบัตร                            |                                                                 |
| วันหมดสิทธิยกเว้นค่าธรรมเนียม            |                                                                 |
| <b>สถานบริการหลัก</b> (สถานพยาบาลส่งต่อ) |                                                                 |
| <b>สถานบริการรอง</b> (สถานพยาบาลปฐมภูมิ) |                                                                 |
| model                                    |                                                                 |
| ้ สำนวนครั้งที่เลือกสถานบริการ           |                                                                 |
| ศาลั                                     | งอยู่ระหว่างการขึ้นเบียน ( บุรีรัมย์ / นางรอง,รพช. )            |
|                                          | ขอ CLAIM CODE                                                   |

### รูปที่ 15 หน้าจอผลการตรวจสอบสิทธิกรณีลงทะเบียนข้ามจังหวัดและอยู่ระหว่างการรอการอนุมัติ

| ข้อมูลประชากร ( เด็กเกิดใหม่ )               |                                                                 |
|----------------------------------------------|-----------------------------------------------------------------|
| รหัส                                         | <del>ประจำตัวประชาชน <b>13 ห</b>ลัก:</del> 1319800434726        |
| ชื่อ วรรณิกา นามสกุล ดีนุช                   | เพศ หญิง                                                        |
| <b>เกิด</b> กุมภาพันธ์ 2548                  | ที่อยู่ตามทะเบียนบ้าน ตำบล สะเดา อำเภอ นางรอง จึงหวัด บุรีรัมย์ |
| ชื่อ-สกุล มารดา วันเพ็ญ อภัยจิตร์            | <b>ข้อมูล ณ.วันที่</b> 10 กุมภาพันธ์ 2548                       |
| ข้อมูลสิทธิ์                                 |                                                                 |
| จังหวัดที่ขึ้นทะเบียนรักษา                   |                                                                 |
| สิทธิหลักในการรับบริการ                      |                                                                 |
| ประเภทสิทธิยกเว้นค่าธรรมเนียม                |                                                                 |
| รหัสบัตรประกันสุขภาพ                         |                                                                 |
| วันที่ออกบัตร                                |                                                                 |
| วันหมดสิทธิยกเว้นค่าธรรมเนียม                |                                                                 |
| <b>สถานบริการหลัก</b> (สถานพยาบาลส่งต่อ)     |                                                                 |
| <b>สถานบริการรอง</b> (สถานพยาบาลปฐมภูมิ)     |                                                                 |
| model                                        |                                                                 |
| สานวนครั้งที่เลือกสถานบริการ                 |                                                                 |
| ข้อมูลการจอง/ย้ายสถานบริการ                  |                                                                 |
| จังหวัดที่ขอจองขึ้นทะเบียนใหม่               | บุรีฉัมย์                                                       |
| <b>สถานบริการหลักใหม่</b> (สถานพยาบาลส่งต่อ) | นางรอง,รพช. (10897)                                             |
| <b>สถานบริการรองใหม่</b> (สถานพยาบาลปฐมภูมิ) | สะเดา บ้านหนองกก หมู่ที่ 09,สอ.ต. (02921)                       |
| วันที่แจ้งย้าย                               | 10 กุมภาพันธ์ 2548                                              |
|                                              | ขอ CLAIM CODE                                                   |

รูปที่ 16 หน้าจอผลการตรวจสอบสิทธิกรณีที่รับการอนุมัติหรือกรณีการลงทะเบียนภายในจังหวัด

#### การใช้งานโปรแกรมการลงทะเบียน และขอ Claim code กรณีบุคคลตามมาตรา 8 และเด็กแรกเกิด

#### กรณีบุคคลตามมาตรา 8

- 1. เข้าโปรแกรมตรวจสอบสิทธิทางเว็บไซต์ของสำนักงานหลักประกันสุขภาพแห่งชาติ
- 2. ตรวจสอบจากรหัสบัตรประชาชน หรือ ชื่อ สกุล
- จากผลการตรวจสอบสิทธิหากข้อมูลสิทธิไม่แสดงผลใด ๆ บุคคลดังกล่าวจะอยู่ในกรณีบุคคลตาม มาตรา 8 และเด็กแรกเกิด ซึ่งข้อกำหนดของบุคคลดังกล่าวหากอายุ 0-28 วันจะอยู่ในของเด็กแรกเกิดดัง รูปที่ 17

| an and and a set                                                                                                 |                                            |                      |                                          | Notice Area                     |
|----------------------------------------------------------------------------------------------------|--------------------------------------------|----------------------|------------------------------------------|---------------------------------|
| เจสอบสิทธิ (รหัส) / [ชื่อ-สกุล]<br>เวสอบ เป็นตรรรร                                                               | รหัสบัตรประชาช                             | น 13 หลัก            |                                          | ล้นหา                           |
| NNDD Claim Coue                                                                                                  |                                            |                      |                                          |                                 |
| ข้อมูลเด็กเกิดใหม่                                                                                               | ขอมูลประชากร ( สนบท. )                     |                      |                                          |                                 |
| ງข้อมูล claim code                                                                                               | รหัส                                       | ประจำตัวประชาชน 1    | 3 หลัก: 3130300440361                    |                                 |
| ดสิทธิข้าราชการ                                                                                                  | ชื่อ บุญฤทธิ์ <b>นามสกุล</b> ผู้เรียนศิลป์ | เหต่ ชาย             |                                          |                                 |
|                                                                                                    | <b>เกิด</b> กุมภาพันธ์ 2523                | ที่อยู่ตามทะเบียนบ้า | น ตำบล บึงน้ำรักษ์ <mark>ฮาเภอ</mark> ร่ | รัญบุรี <b>จังหวัด</b> ปหุมธานี |
| ้ยนรหัสผ่าน                                                                                                    | สถานะบุคคล                                 | ข้อมูล ณ.วันที่ 10   | กุมภาพันธ์ 2548                          |                                 |
|                                                                                                    | ข้อมูลสิทธิ์                               |                      |                                          |                                 |
| มบตรวจสอบสิทธิ์สำรอง(สปสช.)                                                                                      | จังหวัดที่ขึ้นทะเบียนรักษา                 |                      |                                          |                                 |
| and the second second second second second second second second second second second second second second second | สิทธิหลักในการรับบริการ                    |                      |                                          |                                 |
| กจากระบบ                                                                                                    | ประเภทสิทธิยกเว้นค่าธรรมเนียม              |                      |                                          |                                 |
|                                                                                                    | รหัสบัตรประกันสุขภาพ                       |                      |                                          |                                 |
|                                                                                                    | วันที่ออกบัตร                              |                      |                                          |                                 |
|                                                                                                    | วันหมดสิทธิยกเว้นค่าธรรมเนียม              |                      |                                          |                                 |
|                                                                                                    | <b>สถานบริการหลัก</b> (สถานพยาบาลส่งต่อ)   |                      |                                          |                                 |
|                                                                                                    | <b>สถานบริการรอง</b> (สถานพยาบาลปรมภูมิ)   |                      |                                          |                                 |
|                                                                                                    | model                                      |                      |                                          |                                 |
|                                                                                                    | สามวนครั้งที่เลือกสถานบริการ               | n                    |                                          |                                 |
|                                                                                                    |                                            | (A.(                 |                                          | C.M.C.C.S.                      |

### รูปที่ 17 ผลการตวจสอบสิทธิกรณีเป็นเด็กแรกเกิดอายุน้อยกว่า 28 วันมีสิทธิว่าง

 จากหน้าจอแสดงผลการตรวจสอบสิทธินั้นมีปุ่มให้เลือก 2 ปุ่มด้วยกันดังนี้ ในกรณีเลือก "ลงทะเบียน ใหม่(กรณีไม่มีการรักษา)" ดังรูปที่ 18 หากเลือกกรณี "ลงทะเบียนใหม่(กรณีที่มีการรักษา)" ดังรูปที่ 19 ซึ่งจะต้องกรอกรายละเอียดข้อมูลการขอลงทะเบียนผู้มีสิทธิ ดังนี้

|                             | ข้อมูลประชากร                                   | ) |                 |
|-----------------------------|-------------------------------------------------|---|-----------------|
| รหัสประจำตัวประชาชน 13 หลัก | 3130300440361                                   |   |                 |
| คำหน้านาม                   | ไม่ระบุ 💌                                       |   | a i a           |
| ชื่อ                        | ับญฤหาธิ์                                       | X | รายละเอยคสวนท 1 |
| นามสกุล                     | ผู้เรียนศิลป์                                   |   |                 |
| จังหวัดตามทะเบียนบ้าน       | ตำบล บึงน้ำรักษ์ อำเภอ ธัญบุรี จังหวัด ปหุมธานี |   |                 |
| ข้อมูลจาก                   | สนบท.                                           | J |                 |

|                                                 | ขึ้นทะเบียน                                        |                       |
|-------------------------------------------------|----------------------------------------------------|-----------------------|
| หน่วยงานบันทึกข้อมูล                            | ปทุมธานี,รพท. จังหวัด ปทุมธานี                     |                       |
| ที่อยู่                                         | หมู่ 4 💌                                           |                       |
| ถนน                                             |                                                    |                       |
| รหัสใปรษณีย์                                    |                                                    |                       |
| รหัสพื้นที่ (จังหวัด,สำเภอ,ตำบจ)                | 13030604 ค้นหารหัสพื้นที่                          |                       |
| จังหวัด,สำเภอ,ตำบจ                              | จังหวัด ปทุมธานี อำเภอ ธัญบุรี , ดำบล บิ่งน้ำรักษ์ |                       |
| ประเภทเครือข่ายสถานบริการ                       | ต่างจังหวัด                                        |                       |
| จังหวัดขึ้นทะเบียนใหม่                          | ระบุรพัส : 🦳 พรีอ : 🦳 กรุณาเลือกจังหวัด — 💌        | > รายละเอียคส่วนที่ 2 |
| สถานบริการหลักใหม่/หน่วยบริการทุติยภูมิ(ส่งต่อ) | ระบุรหัส : 👘 👘 🖏 - เลือกสถานบริการ — 💌             |                       |
| สถานบริการรองใหม่/หน่วยบริการปฐมภูมิ            | ระบุรหัส : 🦳 หรือ : 🦳 เลือกสถานบริการ — 💌          |                       |
| สิทธิหลักในการรับบริการ                         | สิทธิ์ประกันสุขภาพแบบเสียค่าธรรมเนียม(UCS) 💌       |                       |
| ประเภทสิทธิยกเว้นค่าธรรมเนียม                   | บัตรประกันสุขภาพแบบเสียค่าธรรมเนียม 💌              |                       |
| วันหมดสิทธิยกเว้นค่าธรรมเนียม                   | ตลอดชีพ/หมดสภาพ                                    |                       |
| หลักฐานการย้ายทะเบียนบ้าน                       | C กรณีข้ายหะเบียนบ้านเข้ามาอาศัยในพื้นที่อยู่จริง  |                       |
|                                                 | 🔲 ปัตรประกันสุขภาพก้วนหน้า(เดิม)                   |                       |
|                                                 | 🗖 สำเนาหาะเบียนบ้านใหม่                            | ]                     |

#### รูปที่ 18 การลงทะเบียนแบบไม่มีการรักษา

|                                     | เพิ่มข้อมูล Claim Code           |   |               |   |
|-------------------------------------|----------------------------------|---|---------------|---|
| รทัสประจำตัว 13 หลัก :              | 3130300440361                    |   |               |   |
| กลุ่มยกเว้นพิเศษ:                   | บุคคลผู้มัสิทธิ์ว่างตามมาตรา(8)  |   |               |   |
| ประเภทการเข้ารับรักษา :             | ⊙ OPD ○ IPD                      |   |               |   |
| รทัสสถานพยาบาลที่เข้ารักษา(Hcode) : | 10687                            | > |               | 2 |
| ชื่อสถานพยาบาลที่เข้ารักษา :        | ปทุมธานี,รพท. จังหวัด ปทุมธานี   |   | รายละเอยคสวนท | 3 |
| HN code :                           |                                  |   |               |   |
| AN code :                           | ไม่ต้องใส่ค่า AN Code            |   |               |   |
| วันที่เข้ารับรักษา (วัน/เดือน/ปี) : | – วัน – ▼ / — เดือน — ▼ / 2547 ▼ | ) |               |   |

|                             | ขึ้นทะเบียนใหม่(มาตรา8) |
|-----------------------------|-------------------------|
| รหัสประจำตัวประชาชน 13 หลัก | 3130300440361           |
| คำหน้านาม                   | ไม่ระบุ 💌               |
| ชื่อ                        | บุญฤทธิ์                |
| นามสกุล                     | ผู้เรียนศิลป์           |
| ที่อยู่                     | vuj — 💌                 |
| ถบบ                         |                         |

#### <sub>ถนน</sub> || รูปที่ 19 การลงทะเบียนแบบมีการรักษา(ขอ Claim Code พร้อมทั้งทะเบียน)

รายละเอียดส่วนที่ 1

แสดงรายละเอียดของหน่วยงานที่ขอลงทะเบียน และรายละเอียดบุคคล

2) รายละเอียคส่วนที่ 2

แสดงรายละเอียดสิทธิการขอลงทะเบียนของบุคคลตามมาตรา 8

ผู้ใช้กรอกรายละเอียดที่อยู่เพื่อใช้ในการจัดส่งและรับบัตรประกันสุขภาพ รวมทั้ง

ใช้ในการพิมพ์บัตรประกันสุขภาพ โดยมีหน้าจอการค้นหาพื้นที่ดังรูปที่ 20 เมื่อผู้ ใช้ดำเนินการเลือกรหัสพื้นที่แล้วให้ผู้ใช้คลิก "ตกลง" ดังรูปที่ 21

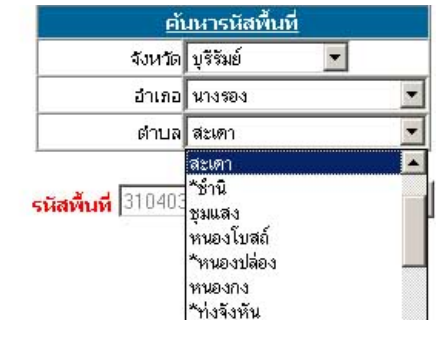

#### รูปที่ 20 ค้นหารหัสพื้นที่

| อำเภอ             | นางรอง |      |
|-------------------|--------|------|
|                   |        | 100  |
| ต่าบล             | สะเดา  | -    |
| ัสพื้นที่ 3104030 | • (    | ฑกลง |

จากนั้นเลือกประเภทสิทธิหลักในการรับบริการ ซึ่งมีให้เลือกอยู่สองแบบ คือ

- สิทธิประกันสุขภาพแบบเสียค่าธรรมเนียม(UCS)
- สิทธิประกันสุขภาพแบบไม่เสียค่าธรรมเนียม(WEL)

ในกรณีที่เลือกสิทธิหลักในการรับบริการเป็น สิทธิประกันสุขภาพแบบเสียค่า ธรรมเนียม(UCS) ดังรูปที่ 22 ประเภทสิทธิยกเว้นค่าธรรมเนียม(สิทธิรอง) ดังรูป ที่ 23 จะเป็นบัตรประกันสุขภาพแบบเสียค่าธรรมเนียม ถ้าในกรณีเลือกสิทธิหลัก ในการรับบริการเป็น สิทธิประกันสุขภาพแบบไม่เสียค่าธรรมเนียม(WEL) จะ สามารถประเภทสิทธิยกเว้นค่าธรรมเนียม(สิทธิรอง)ได้ตามประเภทของผู้ลง ทะเบียนเช่น ผู้พิการ,ทหารผ่านศึก เป็นต้น

| จังหวัดขึ้นทะเบียนใหม่                          | ระบุรศัส : 1400 พริล : พระนครศรีอยุธยา                                                                       |
|-------------------------------------------------|----------------------------------------------------------------------------------------------------|
| สถานบริการหลักใหม่/หน่วยบริการทุติยภูมิ(ส่งต่อ) | ระบุรศัส : 10769 พรีอ : สมเด็จพระสังฆราช(นครทลวง),รพช. 💌                                                     |
| สถานบริการรองใหม่/หน่วยบริการปฐมภูมิ            | ระบุรศัส : 01188 พรีอ : คลองสะแก บ้านคลองสะแก หมู่ที่ 01,สอ.ศ. 💌                                             |
| สิทธิหลักในการรับบริการ                         | สิทธิ์ประกันสุขภาพแบบเสียค่าธรรมเนียม(UCS) 💌                                                                 |
| ประเภทสิทธิยกเว้นค่าธรรมเนียม                   | สิทธิ์ประกันสุขภาพแบบเสียค่าธรรมเนียม(UCS)                                                                   |
| วันหมดสิทธิยกเว้นค่าธรรมเนียม                   | สาธบระกันสุขภาพแบบเมเสยคาธรรมเนยม(vv ⊏ ∟)<br>เกลยเภชพ/พัมเกลราาพ                                             |
| หลักฐานการย้ายทะเบียนบ้าน                       | <ul> <li>กรณีย้ายหาะเบียนบ้านเข้ามาอาศัยในพื้นที่อยู่จริง</li> <li>บัตรประกับสุขภาพก้านหน้า(เดิม)</li> </ul> |
|                                                 | 🔲 สำเนาทาะเบียนบ้านใหม่                                                                                      |
|                                                 | 🥅 สำเนาบัตรประจำตัวประชาชนของผู้มีสิทธิ์พร้อมลายเช้นรับรอง                                                   |

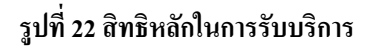

| มย)<br>สถาน ติดวรรว นั้นที่(เพ่อยาติดวรประเอนิ                | <ul> <li>การสะแอ บังหลวองสะแอ เข้าที่ การอ พ</li> </ul>                                                                                                    |
|---------------------------------------------------------------|----------------------------------------------------------------------------------------------------|
| สถานบากการของเหมุทนายอากการปฐมภูม<br>สิทธิพร้อในอารธับเรื่อวร | ระบุรหม (11100 พรธ. เพลงพระมายามพรสงพระมา พรุก (1, พ.ศ                                                                                                    |
|                                                               |                                                                                                    |
| ประเภทสิทธิยกเว้นค่าธรรมเนียม                                 | กรุณาเลือกประเภทสิทธิยกเว้นค่าธรรมเนียม                                                                                                    |
| วันหมดสิทธิยกเว้นค่าธรรมเนียม                                 | (62) ช่างสุขภัณฑ์หมู่บ้าน                                                                                                    |
| หลักฐานการข้ายหะเบียนบ้าน                                     | <ul> <li>(6.2) บุทศส เหลารอบทร วของอางสุของแรกหมูบาน</li> <li>(64) ผู้บริหารโรงเรียนและตรของโรงเรียนแอกษนที่สอนสาสนาอิสลาม</li> <li>(65) บุคคลในตรอบครัวของผู้บริหารโรงเรียนแอกษนที่สอนสาสนาอิสลาม</li> <li>(66) ผู้ได้รับพระราชทานเหรียญสาชการชายแดน</li> <li>(67) ผู้ได้รับพระราชทานเหรียญพิทักษ์เสรีชน</li> <li>(68) สมาชิกผู้บริจาคโลหิดของสภากาชาดไทย ซึ่งบริจาคโลหิดดั้งแต่ 18 ครั้ง ขึ้นไป</li> <li>(69) หมออาสาหมู่บ้านตามโตรงการของกระทรวงกลาโหม</li> <li>(70) อาสาสมัตรตุมประพฤ กระทรวงยุติธรรม</li> <li>(72) ผู้มีรายได้น้อย</li> <li>(73) นักเรียนมัธยมศึกษาตอนตัน</li> </ul> |

รูปที่ 23 สิทธิรองในการรับบริการ

รายละเอียดส่วนที่ 3

หากผู้ใช้เลือกลงทะเบียนในกรณีที่มีการรักษาระบบจะให้กรอกรายละเอียดของ หน่วยงานที่รับรักษาเพื่อดำเนินการให้รหัสชดเชยก่าบริการทางการแพทย์

หลังจากนั้นให้ระบุสิทธิรองในการของลงทะเบียนปล้วจึงกดปุ่ม "Submit" รายละเอียดจะปรากฎคังรูปที่ 24 ซึ่งผู้ ใช้สามาระพิมพ์ใบแทนบัตรประกันสุขภาพได้จากการกดปุ่ม "พิมพ์ใบแทน" ซึ่งจะปรากฎคังรูปที่ 25

| เพิ่ม                                           | ข้อมูลเรียบร้อยแล้ว                               |
|-------------------------------------------------|---------------------------------------------------|
|                                                 | ข้อมูลลงทะเบียนใหม่                               |
| รหัสประจำตัวประชาชน 13 หลัก                     | 3130300440361                                     |
| ศำนำหน้านาม                                     | นาย                                               |
| ชื่อ- สกุล                                      | บุญญาธิ์ ผู้เรียนศิลป                             |
| เพศ                                             | ชาย                                               |
| วันเดือนปีเกิด                                  | 7 กุมภาพันธ์ 2523                                 |
| บ้านเลขที                                       | 63/23 หมู่ที่ 4                                   |
| ถนน                                             | รังสิต                                            |
| จังหวัด,อำเภอ,ตำบล                              | จังหวัด ปทุมธานี อำเภอ ธัญบุรี , ตำบล บึงน้ำรักษ์ |
| จังหวัดขึ้นทะเบียนเก่า                          |                                                   |
| สถานบริการหลัก/หน่วยบริการทุติยภูมิ(ส่งต่อ)เก่า |                                                   |
| สถานบริการรอง/หน่วยบริการปฐมภูมเก่า             |                                                   |
| จังหวัดขึ้นทะเบียนใหม่                          | พระนครครือมุธยา                                   |
| สถานบริการหลัก/หน่วยบริการทุติยภูมิ(ส่งต่อ)ใหม่ | สมเด็จพระสังฆราช(นครหลวง),รพช.                    |
| สถานบริการรอง/หน่วยบริการปฐมภูมใหม่             | คลองสะแก บ้านคลองสะแก หมู่ที่ 01,สอ.ต.            |
| สิทธิหลักในการรับบริการ                         | สิทธิ์ประกันสุขภาพแบบไม่เสียค่าธรรมเนียม          |
| ประเภทสิทธิยกเว้นค่าธรรมเนียม                   | ว่างงาน                                           |
| วันที่ออกบัตร                                   | 10 กุมภาพันธ์ 2548                                |
| วันหมดสิทธิยกเว้นค่าธรรมเนียม                   | 9 กุมภาพันธ์ 2549                                 |
| วันที่บันทึกข้อมูล                              | 10 กุมภาพันธ์ 2548                                |
| ผู้บันทึกข้อมูล/หน่วยงานบันทึกข้อมูล            | คุณพระช่วย!!! / ปหุมธานี,รพท. จังหวัด ปหุมธานี    |
| พิมพ์ไบน                                        | ทน ขอ CLAIM CODE                                  |

รูปที่ 24 หน้าจอแสดงผลการลงทะเบียนในกรณีลงทะเบียนบุคคลตามมาตรา 8

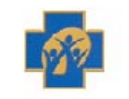

#### สำนักงานหลักประกันสุขภาพแห่งชาติ

NATIONAL HEALTH SECURITY OFFICE

| รหัสประจำตัวประชาชนผู้ป่วย                  | 3130300440361                            |  |
|---------------------------------------------|------------------------------------------|--|
| ชื่อ                                        | บุญฤทธิ์                                 |  |
| นามสกุล                                     | ผู้เรียนศิลป                             |  |
| เพศ                                         | ชาย                                      |  |
| <sup>-</sup> วันเดือนปีเกิด                 | 7 กุมภาพันธ์ 2523                        |  |
| สิทธิ์หลักในการรักษา                        | สิทธิ์ประกันสุขภาพแบบไม่เสียค่าธรรมเนียม |  |
| สิทธิ์รองในการรักษา                         | ว่างงาน                                  |  |
| จังหวัดที่ขึ้นทะเบียนรักษา                  | พระนครศรีอยุธยา                          |  |
| สถานบริการหลัก/หน่วยบริการทุติยภูมิ(ส่งต่อ) | สมเด็จพระสังฆราช(นครหลวง),รพช.           |  |
| สถานบริการรอง/หน่วยบริการปฐมภูมิ            | คลองสะแก บ้านคลองสะแก หมู่ที่ 01,สอ.ต.   |  |
| วันที่เพิ่มข้อมูล                           | 10 กุมภาพันธ์ 2548                       |  |
| ผู้บันทึกข้อมูล/หน่วยงานบันทึกข้อมูล        | Error13 / ปทุมธานี,รพท. จังหวัด ปทุมธานี |  |

| ใช้ได้ถึงวันที่ 12 มีนาคม 2548 |
|--------------------------------|
| ผู้รับรองเอกสาร                |
| ()                             |
| ตำแหน่ง                        |
| หน่วยบริการที่ออกใบแทน         |

## รูปที่ 25 หน้าจอภาพแสดงใบแทนบัตรบัตรประกันสุขภาพ

ก่อนที่จะทำการพิมพ์ใบแทนบัตรประกันสุขภาพ เพื่อความสวยงามในการพิมพ์ ให้ Setup การ พิมพ์จากโปรแกรม Internet Explorer โดยเลือกที่ File > Page Setup จากนั้นในส่วน Header and Footers ให้ กำหนดให้เป็นค่าว่างให้หมดดังรูปที่ 26 และรูปที่ 27

| ile  | Edit V           | 'iew  | Favorites | Tools | Help                             |
|------|------------------|-------|-----------|-------|----------------------------------|
| Ne   | W                |       |           | + 0   | Search A Eavorites 🙆 🔿 - 🧎 📼     |
| Op   | en               |       | Ctrl+O    | U.    |                                  |
| Edi  | t                |       |           | by_d  | add2.jsp                         |
| Say  | Ve.              |       | Ctrl+S    |       | Tana I                           |
| Sav  | ve As            |       |           |       |                                  |
| Pac  | ie Setup.        |       |           |       |                                  |
| Prin | nt               |       | Ctrl+P    |       |                                  |
| Prir | nt Previev       | v     |           | 100   | 0110 0010 0111 1010 0110 1000    |
|      | 201              |       |           | -     | Notice Area                      |
| Jer  | nu<br>hart and E | Typor | ۲         | [ค]   |                                  |
| Tut  | Jort and t       | -xpor |           | -     |                                  |
| Pro  | perties          |       |           |       |                                  |
| Wo   | ork Offline      |       |           |       | รหัสประจำตัวประชาชน 13 หลัก(เด็ก |
| Clo  | ise              |       |           |       | ที่อ- สกล(เด้ก                   |
| ปลด  | ิลสิทธิข้า       | ราชก  | ากร       |       |                                  |
|      |                  |       |           |       | เพศ(เดก                          |
|      |                  |       |           |       | วันเดือนปีเกิด(เด็ก              |

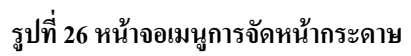

| age Setup                                                         |                  |                           |                                                                                                    | ? >                                                                    |
|-------------------------------------------------------------------|------------------|---------------------------|----------------------------------------------------------------------------------------------------|------------------------------------------------------------------------|
| Paper<br>Size:                                                    |                  |                           | Dominante<br>Descritori<br>Planartes<br>Planartes<br>Descritori                                                                                                    | And fact to a state                                                    |
| A4 (210 × 297 mm                                                  | )                | •                         | Risson H                                                                                                    | instantinus<br>manufik lateri<br>matifik napa                          |
| Source:                                                           |                  |                           | PL system<br>Massagenery<br>Without B<br>Risagene Per<br>Could adhee                                                                                                    | anne Sa<br>e (L)<br>Anne (P anne )<br>Anne (P anne )<br>Anne (P anne ) |
| Auto Tray Select                                                  | _                | •                         | 1 Descent of the second second | needik kann<br>andel need<br>anver 70                                  |
| Headers and Foot                                                  | 13               | N                         |                                                                                                    |                                                                        |
| Headers and Foot<br>Header<br>Footer                              |                  | )                         |                                                                                                    |                                                                        |
| Headers and Foot<br>Header<br>Footer<br>Orientation               | Margins          | (millimeters)             | Diaba                                                                                                    |                                                                        |
| Headers and Foot<br>Header<br>Footer<br>Orientation<br>© Portrait | Margins<br>Left: | (millimeters) –<br>[19.05 | Right:                                                                                                    | 19.05                                                                  |

รูปที่ 27 หน้าจอการปรับ Header และ Footer ให้กำหนดเป็นช่องว่างดังรูป

เมื่อคำเนินการลงทะเบียนเรียบร้อยแล้ว หากตรวจสอบสิทธิจะแสดงข้อมูลการลงทะเบียนดังรูปที่ 28 และรูปที่ 29

| รนัส                                     | <del>เประจำตัวประชาชน <b>13</b> หลัก:</del> 3130300440361               |
|------------------------------------------|-------------------------------------------------------------------------|
| ชื่อ บุญฤทธิ์ นามสกุล ผู้เรียนศิลป์      | เพศชาย                                                                  |
| <b>เกิด</b> กุมภาพันธ์ 2523              | ที่อยู่ตามทะเบียนบ้าน ตำบล บึงน้ำรักษ์ อำเภอ ธัญบุรี จังหวัด ปทุมธานี   |
| สถานะบุคคล                               | <b>ข้อมูล ณ.วันที่</b> 10 กุมภาพันธ์ 2548                               |
| ข้อมูลสิทธิ์                             |                                                                         |
| จังหวัดที่ขึ้นทะเบียนรักษา               |                                                                         |
| สิทธิหลักในการรับบริการ                  |                                                                         |
| ประเภทสิทธิยกเว้นค่าธรรมเนียม            |                                                                         |
| รหัสบัตรประกันสุขภาพ                     |                                                                         |
| วันที่ออกบัตร                            |                                                                         |
| วันหมดสิทธิยกเว้นค่าธรรมเนียม            |                                                                         |
| <b>สถานบริการหลัก</b> (สถานพยาบาลส่งต่อ) |                                                                         |
| <b>สถานบริการรอง</b> (สถานพยาบาลปฐมภูมิ) |                                                                         |
| model                                    |                                                                         |
| สานวนครั้งที่เลือกสถานบริการ             | 0                                                                       |
| ศาลังอยู่ระหว่างการ                      | ร <b>ขึ้นเบียน</b> ( พระนครศรีอยุธยา / สมเด็จพระสังฆราช(นครหลวง),รพช. ) |

รูปที่ 28 หน้าจอผลการตรวจสอบสิทธิกรณีลงทะเบียนข้ามจังหวัดและอยู่ระหว่างการรอการอนุมัติ

| รหัส                                                         | <del>ประจำตัวประชาชน <b>13</b> หลัก:</del> 3130300440361              |
|--------------------------------------------------------------|-----------------------------------------------------------------------|
| <mark>ชื่อ</mark> บุญฤทธิ์ <mark>นามสกุล</mark> ผู้เรียนศิลป | เพศชาย                                                                |
| <b>เกิด</b> กุมภาพันธ์ 2523                                  | ที่อยู่ตามทะเบียนบ้าน ตำบล บึงน้ำรักษ์ อำเภอ ธัญบุรี จังหวัด ปทุมธานี |
| สถานะบุคคล                                                   | <b>ข้อมูล ณ.วันที่</b> 10 กุมภาพันธ์ 2548                             |
| ข้อมูลสิทธิ์                                                 |                                                                       |
| จังหวัดที่ขึ้นทะเบียนรักษา                                   |                                                                       |
| สิทธิหลักในการรับบริการ                                      |                                                                       |
| ประเภทสิทธิยกเว้นค่าธรรมเนียม                                |                                                                       |
| รหัสบัตรประกันสุขภาพ                                         |                                                                       |
| วันที่ออกบัตร                                                |                                                                       |
| วันหมดสิทธิยกเว้นค่าธรรมเนียม                                |                                                                       |
| <b>สถานบริการหลัก</b> (สถานพยาบาลส่งต่อ)                     |                                                                       |
| <b>สถานบริการรอ</b> ง(สถานพยาบาลปฐมภูมิ)                     |                                                                       |
| model                                                        |                                                                       |
| สานวนครั้งที่เลือกสถานบริการ                                 | 0                                                                     |
| ข้อมูลการจอง/ข้ายสถานบริการ                                  | ,                                                                     |
| จังหวัดที่ขอจองขึ้นทะเบียนใหม่                               | พระนครครีอยุธยา                                                       |
| <b>สถานบริการหลักใหม่</b> (สถานพยาบาลส่งต่อ)                 | สมเด็จพระสังขราช(นครหลวง),รพช. (10769)                                |
| <b>สถานบริการรองใหม</b> ่(สถานพยาบาลปฐมภูมิ)                 | คลองสะแก บ้านคลองสะแก หมู่ที่ 01,สอ.ต. (01188)                        |
| วันที่แจ้งย้าย                                               | 10 กุมภาพันธ์ 2548                                                    |

รูปที่ 29 หน้าจอผลการตรวจสอบสิทธิกรณีที่รับการอนุมัติหรือกรณีการลงทะเบียนภายในจังหวัด

#### คู่มือการใช้งานโปรแกรมรายงานผลการลงทะเบียน และการอนุมัติการลงทะเบียน(มาตรา 8และเด็กแรกเกิด)

โปรแกรมรายงานผลการลงทะเบียนและการอนุมัติการลงทะเบียน(มาตรา 8และเด็กแรกเกิด) แบ่งระดับ ผู้ใช้งานออกเป็น 2 กลุ่มได้แก่

-สถานพยาบาล ผู้แจ้งเป็นนายทะเบียน -สำนักงานสาขาจังหวัด

#### 1. สถานพยาบาล ผู้แจ้งเป็นนายทะเบียน

มีหน้าที่ในการเป็นนายทะเบียนลงทะเบียนบุคคลผู้มีสิทธิ์ว่างตามมาตา8 และเด็กแรกเกิด สามารถเข้า ดูรายงานผลการลงทะเบียนและการอนุมัติการลงทะเบียน ที่ได้เป็นนายทะเบียนไว้ว่าข้อมูลที่ลงทะเบียนผ่าน การอนุมัติกี่ราย รอการพิจารณากี่ราย และไม่ผ่านการอนุมัติให้ลงทะเบียนกี่ราย โดยสามารถเลือกช่วงเวลาใน การเรียกดูรายงานได้ โดยสามารถเรียกดูรายงานดังกล่าวได้ดังนี้

> a. จากหน้าหลักของโปรแกรมตรวจสอบสิทธิ์ คลิกที่เมนู ตรวจสอบข้อมูลการขึ้นทะเบียน/ รายงานการขึ้นทะเบียนดังรูปที่ 30

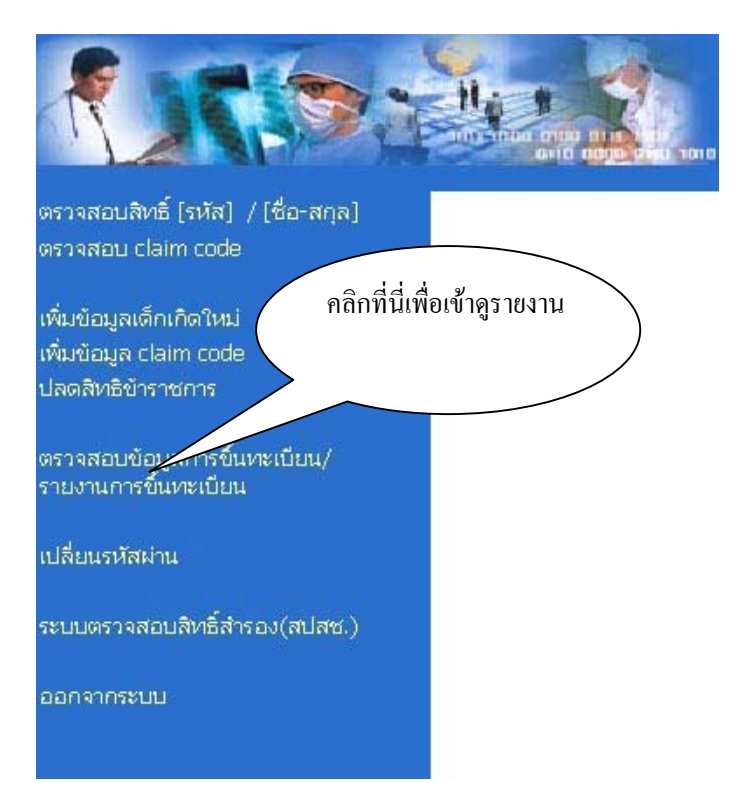

#### รูปที่ 30 หน้าจอแสดงเมนูเลือกรายงานการลงทะเบียน

งากนั้นจะเข้าสู่หน้ารายงานสรุปผลการอนุมัติการลงทะเบียน ในรายงานจะแสดงจำนวนผู้ที่
 ได้รับการอนุมัติ, ผู้ที่รอการอนุมัติ และผู้ถูกยกเลิกการลงทะเบียน ดังรูปที่ 31 ซึ่งสามารถคลิก
 ดูรายละเอียดบุคคลได้ในแต่ละกรณี ดังรูปที่ 32

|                            | สำนัก<br>กลาเอง                                 | างานหลักประกันสุขภ<br>AL HEALTH SECURITY OFFICE                                   | าพแห่งชาติ<br>ะ                                                             |                                                     |                                     |
|----------------------------|-------------------------------------------------|-----------------------------------------------------------------------------------|-----------------------------------------------------------------------------|-----------------------------------------------------|-------------------------------------|
| งานผลการ                   | รออนุมัติการขึ้นทะเบียน                         |                                                                                   |                                                                             |                                                     | <u>กลับสู่หน้าเมนูหลัก</u>          |
|                            |                                                 |                                                                                   |                                                                             |                                                     |                                     |
| สำดับ                      | ราย                                             | มานผลการอนุมัติการลงทะเ<br>หน่วยงาน: บ้านนา,รพร<br>รอการอุนมัติ                   | บียน ( เด็กแรกเกิด,ม<br>ช. จังหวัด: นครนายศ<br>อนมัติแอ้ว                   | กตรา8)<br>1<br>ไม่อนคาดให้ขึ้นพะเบียน               | รวมทั้งหมด                          |
| สำดับ<br>1                 | ราย<br>รายการ<br>บุคคลตามมาตรา 8                | มงานผลการอนุมัติการลงทะเ<br>หน่วยงาน: บ้านนา,รพา<br>รอการอนุมัติ<br><u>1</u>      | ปียน ( เด็กแรกเกิด,ม<br>ช. จังหวัด: นครนายศ<br>อนุมัติแล้ว<br><u>0</u>      | ກດรา8)<br>າ<br>ໂມ່ອນຸຄູກດໃຫ້ສັ້ນທະເນີຍນ<br><u>0</u> | รวมทั้งหมด<br>1                     |
| <del>สำดีบ</del><br>1<br>2 | ราย<br>รายการ<br>บุคคลตามมาตรา 8<br>เด็กแรกเกิด | มงานผลการอนุมัติการลงทะเ<br>หน่วยงาน: บ้านนา,รพร<br>รอการอนุมัติ<br><u>1</u><br>6 | บียน ( เด็กแรกเกิด,ม<br>ช. จังหวัด: นครนายศ<br>อนุมัติแล้ว<br><u>0</u><br>2 | ภดรา8 )<br>ไม่อนุญาตให้ขึ้นทะเบียน<br><u>0</u><br>2 | รวมทั้งหมด<br><u>1</u><br><u>10</u> |

#### รูปที่ 32 หน้าจอแสดงรายงานผลการอนุมัติการลงทะเบียน

|       | <mark>ประเภท</mark> ผู้มีสิทธิ์ว่าง(ทามมาตรา8) ▼ Model 1 ▼<br><mark>ดังแก่</mark> ─วัน─▼ / ─เดือน─▼ / ─บิ▼ ถึง ─วัน─▼ / ─เดือน─▼ / ─บิ─▼ ฑาลง |                           |                     |                                                                |                                                      |                    |                     |
|-------|----------------------------------------------------------------------------------------------------|---------------------------|---------------------|----------------------------------------------------------------|------------------------------------------------------|--------------------|---------------------|
|       |                                                                                                    |                           |                     |                                                                |                                                      |                    |                     |
| สำดับ | รหัส 13 หลัก                                                                                                    | ชื่อ-นามสกุล              | จังหวัดที่ลงทะเบียน | สถานพยาบาลหลัก<br>/สถานพยาบาลรอง                               | หน่วงานที่ลงทะเบียน                                  | วันที่ลงทะเบียน    | สถานะการลงหาะเบียน  |
| 1     | 1479900670137                                                                                                    | น้ำทิพย์ หลาน<br>เศรษฐา   | สกลนคร              | เต่างอย,รพช.<br>บึงทวาย บ้านดงหลวง หมู่ที่ 07,สอ.ต.            | ุ บุญฤทธิ์ ผู้เรียนศิลป์ / บ้าน<br>นา,รพช. / นครนายก | 15 กุมภาพันธ์ 2548 | รอการพิจารณา        |
| 2     | 1629200024648                                                                                                    | จีราพา อุ่นเมือง          | กำแพงเพชร           | คลองบลุง,รพช.<br>หัวถนน บ้านถนนใหญ่ หมู่ที่ 06,สอ.ต.           | บุญฤทธิ์ ผู้เรียนติลป์/บ้าน<br>นา,รพช./นครนายก       | 15 กุมภาพันธ์ 2548 | ผ่านการอนุมัติ      |
| 3     | 1629200024630                                                                                                    | จิรวัฒน์ น้อยยะ           | กำแพงเพชร           | คลองปลุง,รพช.<br>คลองปลุง,รพช.                                 | บุญฤทธิ์ ผู้เรียนศิลป์/บ้าน<br>นา,รพช./นครนายก       | 15 กุมภาพันธ์ 2548 | รอการพิจารณา        |
| 4     | 1500201262821                                                                                                    | วีรพงศ์ บวัญใจยอด<br>ดีรี | เชียงใหม่           | จอมทอง,รพช.<br>ดอยแก้ว บ้านแม่เตี้ย หมู่ที่ 07 ,สอ.ต.          | ุบุญฤทธิ์ ผู้เรียนศิลป์ / บ้าน<br>นา,รพช. / นครนายก  | 15 กุมภาพันธ์ 2548 | รอการพิจารณา        |
| 5     | 1309903226069                                                                                                    | สรณ์สิริ สอนสำโรง         | นครราชสีมา          | ปักรงชัย, รพช.<br>สะแกราช บ้านใหม่เชียงสา หมู่ที่ 10, สอ.ต.    | บุญฤทธิ์ ผู้เรียนศิลป์/บ้าน<br>นา,รพช./นครนายก       | 15 กุมภาพันธ์ 2548 | ยกเลิกการลงหาะเบียน |
| 6     | 1629200024656                                                                                                    | อาจียา สายทอง             | กำแพงเพชร           | คลองบลุง,รพช.<br>วังไทร บ้านกระโดนเตีย หมู่ที่ 07,สอ.ต.        | บุญฤทธิ์ ผู้เรียนศิลป์ / บ้าน<br>นา,รพช. / นครนายก   | 15 กุมภาพันธ์ 2548 | ยกเลิกการลงหะเบียน  |
| 7     | 1629200024664                                                                                                    | วีรภัทร รุททองจันทร์      | กำแพงเพชร           | คลองบลุง,รพช.<br>วังบัว บ้านเกาะสำโย หมู่ที่ 05,สอ.ต.          | ุบุญฤทธิ์ ผู้เรียนศิลป์ / บ้าน<br>นา,รพช. / นครนายก  | 15 กุมภาพันธ์ 2548 | รอการพิจารณา        |
| 8     | 1470401297521                                                                                                    | พัฏรณีชา เหลาแดว          | สกลนคร              | พระอาจารย์ผันอาจาโร,รพช.<br>วังยาง บ้านวังยาง หมู่ที่ 01,สอ.ต. | ุ บุญฤทธิ์ ผู้เรียนศิลป์ / บ้าน<br>นา,รพช. / นครนายก | 15 กุมภาพันธ์ 2548 | รอการพิจารณา        |
| 9     | 3130300440361                                                                                                    | บุญฤทธิ์ ผู้เรียนดิลป์    | กำแพงเพชร           | ไทรงาม,รพช.<br>ทนองคล้า บ้านใหม่เจริญพร หมู่ที่ 05,สอ.ต.       | Error13/บ้านนา,รพช./<br>นครนายก                      | 17 กุมภาพันธ์ 2548 | รอการพิจารณา        |
| 10    | 1849901727678                                                                                                    | สุดที่รักษ์ เพชรนคร       | สุราษฎร์ธานี        | ไชยา,รพช.<br>เวียง บ้านเชิงสมอ หมู่ที่ 01,สอ.ต.                | บุญฤทธิ์ ผู้เรียนศิลป์ / บ้าน<br>นา,รพช. / นครนายก   | 17 กุมภาพันธ์ 2548 | รอการพิจารณา        |
| 11    | 1849901727732                                                                                                    | อารีฟีน โต๊ะหลาง          | กรุงเทพฯ            | ทหลงจอก,รพ.<br>ศูนย์บริการสาธารณสุข 50 บึงกุ่ม                 | บุญฤทธิ์ ผู้เรียนศิลป์ / บ้าน<br>นา,รพช. / นครนายก   | 17 กุมภาพันธ์ 2548 | ผ่านการอนุมัติ      |

#### รูปที่ 33 หน้าจอแสดงรายละเอียดบุคคในแต่ละกรณี

#### 2. สำนักงานสาขาจังหวัด

ใช้โปรแกรมในการตรวจสอบข้อมูลการลงทะเบียนข้ามจังหวัด ที่ผู้เป็นนายทะเบียนสังกัดหน่วยงาน คนละจังหวัดกับสำนักงานสาขา(ข้อมูลมาตรา8และเด็กเกิดใหม่ ที่เป็นข้อมูลขาเข้า) นอกจากนั้นยังใช้สำหรับ อนุมัติหรือยกเลือกการลงทะเบียน รายละเอียดการใช้งานโปรแกรมดังนี้

> a. จากหน้าหลักของโปรแกรมตรวจสอบสิทธิ์ คลิกที่เมนู ตรวจสอบข้อมูลการขึ้นทะเบียน/ รายงานการขึ้นทะเบียนดังรูปที่ 34

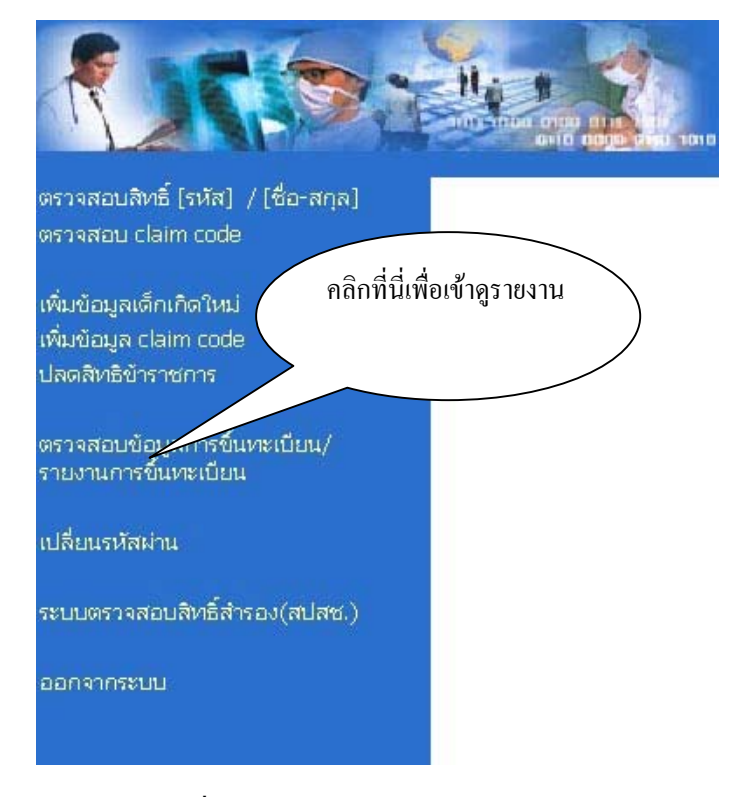

### รูปที่ 34 หน้าจอแสดงเมนูเลือกรายงานการลงทะเบียน

 งากนั้นจะเข้าสู่หน้ารายงานสรุปผลการอนุมัติการลงทะเบียน ในรายงานจะแสดงจำนวนผู้ที่
 ได้รับการอนุมัติ, ผู้ที่รอการอนุมัติ และผู้ถูกยกเลิกการลงทะเบียน ดังรูปที่ 35 ซึ่งสามารถคลิก ดูรายละเอียดบุคคลได้ในแต่ละกรณี ดังรูปที่ 36

| 1          | สำนักงา<br>NATIONAL F                                    | นหลักประกันสุขภา<br>ÆALTH SECURITY OFFICE                                                   | เพแห่งชาติ                                                                       |                                                                   |                            |
|------------|----------------------------------------------------------|---------------------------------------------------------------------------------------------|----------------------------------------------------------------------------------|-------------------------------------------------------------------|----------------------------|
| ายงานผลการ | รออนุมัติการขึ้นทะเบียน                                  |                                                                                             |                                                                                  |                                                                   | <u>กลับสู่หน้าเมนูหลัก</u> |
| สำดับ      | Model   ทังหมด 💌 ตั้งแต่   − วัน – 🗈<br>รายงาน<br>รายการ | ✓ /  —เดือน — ✓ /  — ฃ —<br>เผลการอนุมัติการลงทะเท่<br>หน่วยงาน: บ้านนา,รพข<br>รอการอนุมัติ | ■ ถึง  -วัน- ■ / -<br>มียน ( เด็กแรกเกิด,ม<br>เ. จังหวัด: นครนายก<br>อนุมัติแล้ว | -เดือน — ▼ /   — ปี — ▼ ุดกลง<br>าดรา8)<br>ไปอนุญาตให้ขึ้นทะเบียน | รวมทั้งหมด                 |
| 1          | บุคคลตามมาตรา 8                                          | 1                                                                                           | <u>0</u>                                                                         | <u>0</u>                                                          | 1                          |
| 2          | เด็กแรกเกิด                                              | <u>6</u>                                                                                    | 2                                                                                | 2                                                                 | 10                         |
| 1000       |                                                          | -                                                                                           | -                                                                                |                                                                   |                            |

รูปที่ 35 หน้าจอแสดงรายงานผลการอนุมัติการลงทะเบียน

|       | <b>1</b> 77             | สำนักงาน<br>NATIONAL HEA | หลักประกันสุขภาพแห่งชาติ<br>ALTH SECURITY OFFICE                                     |                                                                  |                     | A                             |
|-------|-------------------------|--------------------------|--------------------------------------------------------------------------------------|------------------------------------------------------------------|---------------------|-------------------------------|
| สรุเ  | <u>ไรายงานการลงหะเบ</u> | <u> วัยน อเ</u>          | <u>มุมัติลงทะเบียน</u>                                                               |                                                                  | ทศมเพออที่ทผมวออมเต | กการสงพะเบอน                  |
|       |                         | ร<br>ตั้งแก่ (           | <mark>ถึงหวัด</mark> กำแพงเหชร <b>&gt; ประ</b><br>วัน - ▼ / ─เดือน - ▼ / ─บิ - ▼ ถึง | เภท (ผู้มีสิทธิ์ว่าง(ทามมาตรา8) ▼ k<br> -วัน - ▼ /  -เดือน - ▼ / |                     |                               |
| สำดับ | รหัส 13 หลัก            | ชื่อ-นามสกุล             | สถานพยาบาลหลัก<br>/สถานพยาบาลรอง                                                     | หน่วงานที่ลงทะเบียน                                              | วันที่ลงทะเบียน     | ณุมัติ/ ยกเลิก<br>กรลงหะเบียน |
| 1     | 3130300440361           | บุญฤทธิ์ ผู้เรียนศิลป์   | ไทรงาม,รพช.<br>หนองคล้า บ้านใหม่เจริญพร หมู่ที่ 05,สอ.ต.                             | Error13/บ้านนา,รพช./นตรนายก                                      | 17 กุมภาพันธ์ 2548  |                               |
|       |                         |                          | ฑกลง                                                                                 | ยกเลิก                                                           |                     |                               |

#### รูปที่ 36 หน้าจอแสดงรายละเอียดบุคคในแต่ละกรณี

c. ในกรณีดำเนินการอนุมัติหรือยกเลือกการลงทะเบียน สามารถทำได้ โดยเลือกที่เมนู อนุมัติลง ทะเบียนดังรูปที่ 36 โดยโปรแกรมจะแสดงข้อมูลการลงทะเบียนที่มาจากหน่วยงานต่างๆ จากนั้นคลิกตรงช่อง อนุมัติ/ยกเลิกการลงทะเบียน เมื่อคลิกเลือกข้อมูลดังกล่าวแล้ว โปรแกรมจะปรากฎหน้าจอการอนุมัติหรือยกเลิกการลงทะเบียน พร้อมทั้งแสดงรายละเอียด เกี่ยวกับข้อมูลการลงทะเบียน ถ้าต้องการอนุมัติให้กลิกเลือก อนุมัติ ถ้าต้องการยกเลิกให้กลิก เลือกกรณียกเลิกการลงทะเบียน ในกรณีที่ยกเลิกการลงทะเบียน จะต้องใส่สาเหตุการยกเลิก การลงทะเบียนทุกครั้งด้วย ดังรูปที่ 37

#### ข้อมูลการลงทะเบียน

| รหัสประจำด้วประชาชนผู้ป่วย                  | 3130300440361                             |
|---------------------------------------------|-------------------------------------------|
| ชื่อ                                        | นุญฤทธิ์                                  |
| นามสกุล                                     | ผู้เรียนศิลป                              |
| เพศ                                         | ชาย                                       |
| วันเดือนปีเกิด                              | 7 กุมภาพันธ์ 2523                         |
| สิทธิ์หลักในการรักษา                        | สิทธิ์ประกันสุขภาพแบบเสียค่าธรรมเนียม     |
| สิทธิ์รองในการรักษา                         | บัตรประกันสุขภาพแบบเสียค่าธรรมเนียม       |
| จังหวัดที่ขึ้นทะเบียนรักษา                  | กำแพงเพชร                                 |
| สถานบริการหลัก/หน่วยบริการทุติยภูมิ(ส่งต่อ) | ใทรงาม,รพช.                               |
| สถานบริการรอง/หน่วยบริการปฐมภูมิ            | หนองคล้า บ้านใหม่เจริญพร หมู่ที่ 05,สอ.ต. |
| วันที่เพิ่มข้อมูล                           | 17 กุมภาพันธ์ 2548                        |
| ผู้บันทึกข้อมูล/หน่วยงานบันทึกข้อมูล        | Error13 / บ้านนา,รพช. จังหวัด นครนายก     |
|                                             |                                           |

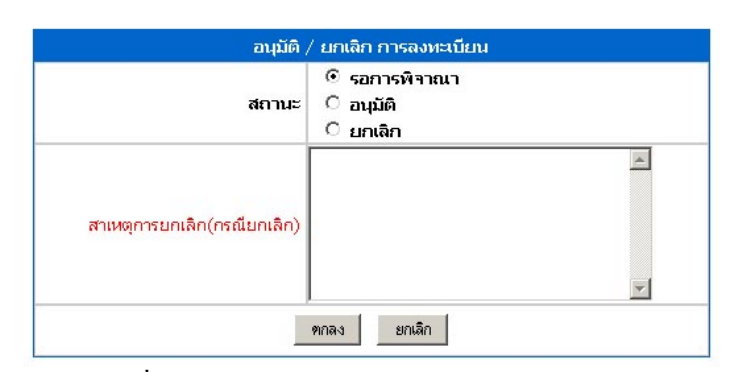

รูปที่ 37 หน้าจอการดำเนินงานอนุมัติการลงทะเบียน

 d. เมื่อดำเนินการปรับปรุงผลการลงทะเบียนแล้วจะปรากฎหน้าจอโปรแกรมอนุมัติ/ยกเลิก การ ลงทะเบียน เมื่ออนุมัติข้อมูลเสร็จแล้วจะมีหน้าจอแสดงผลการอนุมัติดังรูปที่ 38 และ รูปที่ 39

# อนุมัติการขึ้นทะเบียนเรียบร้อยแล้ว

คลิกที่นี่เพื่อเข้าสู่หน้ารายงานหลัก

รูปที่ 38 หน้าจอการแสดงผลการดำเนินงานอนุมัติการลงทะเบียน

|       |                 | <u>67</u>                  | สำนักงานห<br>NATIONAL HEAL | เล้กประกันสุขภาพแห่งชาติ<br>TH SECURITY OFFICE                              |                                 |                    |                    |
|-------|-----------------|----------------------------|----------------------------|-----------------------------------------------------------------------------|---------------------------------|--------------------|--------------------|
| 518   | มงานผลการรออนุม | เดิการขึ้นทะเบียน          |                            |                                                                             |                                 | <u>กลับสู่ห</u> น่ | <u>เำเมนูหลัก</u>  |
|       |                 | <mark>ตั้งแต่</mark> – วัน | ประ<br>เดือน —             | <mark>ระเภท</mark> ผู้มีสิทธิ์ว่าง(ตามมาตรา8) ▼ Model 1 ▼<br>▼ / ─บ ─ ▼ ถึง | - <u>·/</u> -ī- <u>·</u> na     | เดิง               |                    |
| สำดับ | รหัส 13 หลัก    | ชื่อ-นามสกุล               | จังหวัดที่ลงทะเบียน        | สถานพยาบาลหลัก<br>/สถานพยาบาลรอง                                            | หน่วงานที่ลงทะเบียน             | วันที่ลงทะเบียน    | สถานะการลงหาะเบียน |
| 1     | 3130300440361   | บุญฤทธิ์ ผู้เรียนดิลป์     | กำแพงเพชร                  | ไทรงาม,รพช.<br>หนองคล้า บ้านใหม่เจริญพร หมู่ที่ 05,สอ.ต.                    | Error13/บ้านนา,รพช./<br>นครนายก | 17 กุมภาพันธ์ 2548 | ผ่านการอนุมัติ     |
|       |                 |                            |                            | ตกลง ยกเลิก                                                                 |                                 |                    |                    |

รูปที่ 39 หน้าจอการแสดงข้อมูลที่ผ่านการอนุมัติการลงทะเบียนเรียบร้อยแล้ว

### การปรับปรุงข้อมูลการลงทะเบียนเด็กแรกเกิด และผู้ที่มีสิทธิว่าง (มาตรา8) ในโปรแกรม Welfare UC2

สำหรับผู้ปฏิบัติงานที่ใช้โปรแกรม Welfare UC2 จะต้องทำการ Update โปรแกรม Version 1.0.6b2 SP2 ซึ่งได้มีการปรับปรุงเมนูข้อมูลนำเข้าและส่งออก เพื่อรองรับข้อมูลการลงทะเบียนเด็ก แรกเกิดและและผู้ที่ไม่ได้ลงทะเบียน (มาตรา8) โดยมีรายละเอียด ดังต่อไปนี้

#### <u>การปรับปรุงเมนูการนำเข้าและส่งออกข้อมูล</u>

ประกอบด้วยเมนูย่อย คือ นำเข้าข้อมูล --> ผลการตรวจสอบสิทธิ --> **สสจ./รพ./สสอ.นำ** เข้าผลการตรวจสอบสิทธิจาก สปสช.(RTR) ดังรูปที่ 40 ถึงรูปที่ 45 เป็นหน้าจอนำเข้าข้อมูลผลการ ตรวจสอบสิทธิ (Return) ทั้งจังหวัด จาก สปสช.ซึ่งสำนักงานสาขาหรือหน่วยบริการสามารถ Download ข้อมูลได้จากหน้า Web ของ สปสช. ข้อมูลที่ได้ดาวน์โหลดมาจะเป็นไฟล์ mdb ที่มีชื่อ ไฟล์ขึ้นต้นด้วย RTR และมีการตั้งชื่อดังนี้ RTR+รหัสสถานพยาบาล+"\_"+พ.ศ.+"\_"+เดือน.MDB ให้ผู้ใช้นำเข้าข้อมูลชุดดังกล่าวเข้าสู่โปรแกรมโดยใช้เมนู **"สสจ./รพ./สสอ.นำเข้าผลการตรวจสอบ** สิทธิ (Return) จากสปสช."

เนื่องจากข้อมูลการลงทะเบียนเด็กแรกเกิดและสิทธิว่างตามมาตรา 8 อาจเป็นได้ทั้งข้อมูลที่ ดำเนินการในกองทุนสาขาตนเองหรือหน่วยบริการของกองทุนสาขาอื่น ดังนั้นในทุกรอบของการ ตรวจสอบสิทธิ สปสช. จะตัดข้อมูล RTR ให้ทุกจังหวัด โดยเพิ่มเติมข้อมูลการลงทะเบียนของเด็ก แรกเกิดและผู้มีสิทธิว่างตามมาตรา 8 อีก 2 ไฟล์ ดังนั้นข้อมูล RTR ที่ตัดใหม่จะมีทั้งหมด 4 ไฟล์ ได้แก่

- ข้อมูลเด็กแรกเกิด ชื่อไฟล์ คือ NB (Newborn)
- ข้อมูลผู้มีสิทธิว่างตามมาตรา 8 ชื่อไฟล์ คือ PUC (Pre UC)
- 3. ข้อมูลผู้มีสิทธิแบบเสียค่าธรรมเนียม 30 บาท ชื่อไฟล์ คือ ReportUC
- 4. ข้อมูลผู้มีสิทธิแบบยกเว้นค่าธรรมเนียม ชื่อไฟล์ คือ ReportWel

| 🚮 ปาเข้าข้อมูลผลการกรวจสอบสิหธิ Retu n (ไฟล์ RTR)                                                                                                    | ให้ผู้ใช้เลือกว่าจะเก็บข้อมูลที่ Download (RTR) ไว้ที่ใด เช่น                                                                                                    |
|----------------------------------------------------------------------------------------------------|----------------------------------------------------------------------------------------------------|
| สสจ./รพ./สสอ. นำเข้าข้อมูลผลการตรวจสอบสิทธิ์ จาก สปะ                                                                                                    | <sub>สซ. (RTF</sub> ใครัฟ C หรือ D เป็นต้น                                                                                                    |
| 🚍 c: [LOCAL DISK] 🔽<br>เลือกกำแหน่ง หือยู่ของข้อมูล ที่ทำการปาเข้า                                                                                                    | แสดงรายชื่อ File และให้เลือก File ที่จะปาเข้า                                                                                                    |
| <ul> <li>Skitasion</li> <li>Skitasion</li> <li>Skitasi</li></ul> | หน้าจอนี้ จะมี Options อยู่ 3 Options คือ<br>1. <u>ทั้งหมด</u> คือ เลือกข้อมูลทั้งสถานพยาบาลหลัก และสถานพยาบาลรอง<br>2. <u>สถานพยาบาลหลัก</u> คือ เลือกข้อมูลเฉพาะสถานพยาบาลหลัก<br>3. <u>สถานพยาบาลรอง</u> คือ เลือกข้อมูลเฉพาะสถานพยาบาลรอง |
| รูปแบบของ File ข้อมูล Return จาก สปสช. คือ RTR+รหัส<br>กรณีที่บักรหองนมดอายุแต้ว สามารถกูรายงานได้ที่ ร<br>*** นากก้องการปาเข้าข้อมูลที่ ได้มีการ Backup บัคร<br>ปารุงรักษาระบบ<br>**** สปสช.ได้ก็กข้อมูลเพิ่ม กามมากรา 8 อยู่ในรูปขอ<br>Insert และ Update ข้อมูลในการางชื่อ UCdata(UCD                                                                                                    | สสถานพยาบาล+_+พ.ศ.+_+เดือน.MDB เช่น RTR1100_2546_12.MDB<br>ายงานบัตรประกับสุขภาพที่หมดอายุเเล้ว<br>รประกับสุขภาพที่หมดอายุเเล้ว ใน version ก่อน ให้เข้าที่เมบู<br>งการาง (Table ชื่อ : NB เเละ Table ชื่อ : PUC) และโปรแกรมจะทำการ<br>)8.MDB) |
| สถานะ :                                                                                                    | ได้         ได้           Helps         นำเข้า                                                                                                    |
| เลือก <i>"สถานพยาบาลหลัก"</i><br>คลิกเลือก สถานพยาบาลห<br>สอบเอาเฉพาะข้อมูลที่เป็น                                                                                                    | " ให้สังเกตไอคอน Combo box จะสามารถ<br>ลักที่ผู้ใช้ต้องการได้โปรแกรมจะทำการตรวจ<br>สถานพยาบาลหลักเท่านั้น มาทำการ Update                                                                                                    |

รูปที่ 40 เมนูย่อยนำเข้าข้อมูลผลการตรวจสอบสิทธิ Return

ไปบบ้าน้อมูลผลการกรวรสอบสิหล่าง สสง./รพ./สสอ. น่าเข้าขั้นมูลผลกา เลือก "สถานพยาบาลรอง" ให้สังเกต ไอคอน Combo box จะสามารถกลิกเลือกสถาน พยาบาลรองที่เราต้องการได้โปรแกรมจะทำการตรวจสอบเอาเฉพาะข้อมูลที่เป็น สถาน พยาบาลรองที่เราต้องการได้โปรแกรมจะทำการตรวจสอบเอาเฉพาะข้อมูลที่เป็น สถาน พยาบาลรองเท่านั้นมาทำการ Update ในฐานข้อมูลของสถานพยาบาลนั้น เพราะว่าข้อมูล ผลการตรวจสอบสิทธิ์(RTR) เป็นข้อมูลทั้งจังหวัด (รวมทั้งสถานพยาบาลหลักและสถาน พยาบาลรอง)

| 🔘 ทงหมด<br>🔿 สถานพยาบาลหลัก                                                                                                    |  | 7        | รหัสสถานพยาบาล |            |
|----------------------------------------------------------------------------------------------------|--|----------|----------------|------------|
| C สถานพยาบาลรอง                                                                                                    |  | <b>V</b> | รหัสสถานพยาบาล |            |
| -หมายเหตุ<br>รูปแบบของ File ข้อมูล Return จาก สปสช. คือ RTR+รหัสสถานพยาบาล+_+พ.ศ.+_+เดือน.MDB เช่น RTR1100_2546_12.MDB<br>กรณีที่บัตรหองหมดอายุแล้ว สามารถกูรายงาบได้ที่ รายงาบบัตรประกับสุขภาพที่หมดอายุแล้ว<br>*** หากต้องการปาเข้าข้อมูลที่ ได้มีการ Backup บัตรประกันสุขภาพที่หมดอายุแล้ว ใน version ก่อน ให้เข้าที่เมบ<br>ปารุงรักษาระบบ<br>*** สปสช.ได้ดีกข้อมูลเพิ่ม ตามมากรา 8 อยู่ในรูปของการาง (Table ชื่อ : NB และ Table ชื่อ : PUC) และโปรแกรมจะฟาการ<br>Insert และ Update ข้อมูล ณิตารางชื่อ UCdata(UCDB.MDB) |  |          |                |            |
| สถานะ :                                                                                                    |  | Helps    | น้ำเข้า        | <b>ป</b> ด |

เมื่อต้องการนำเข้าข้อมูล ให้ผู้ใช้คลิกที่ปุ่มไอคอนชื่อ *"นำเข้า"* โปรแกรมทำการตรวจสอบ เงือนไขว่าได้เลือกข้อมูลนำเข้าหรือไม่ ถ้าไม่เลือกก็มี Massage Box เตือนดังรูปที่ 42 ซึ่งหาก เลือกแล้วโปรแกรมก็จะข้ามไปตรวจสอบอย่างอื่น ดังรูปที่ 43, 44 เมื่อนำเข้าเสร็จแล้ว โปรแกรมจะแสดง Massage Box ดังรูปที่ 45

#### <u>หมายเหตุ</u>

โปรแกรมจะทำการประมวลผลข้อมูลที่ถูกนำเข้ามา โดยการจะ Update ข้อมูลที่อยู่ใน Table ชื่อ ReportUC และ ReportWel และจะ Insert กับ Update ข้อมูลที่อยู่ใน Table ชื่อ NB และ PUC (ข้อมูลตามมาตรา 8) ในลงในฐานข้อมูลชื่อ UCDB.MDB (Table ชื่อ UCdata)

รูปที่ 41 เมนูย่อยนำเข้าข้อมูลผลการตรวจสอบสิทธิ Return เลือกระดับสถานพยาบาลรอง

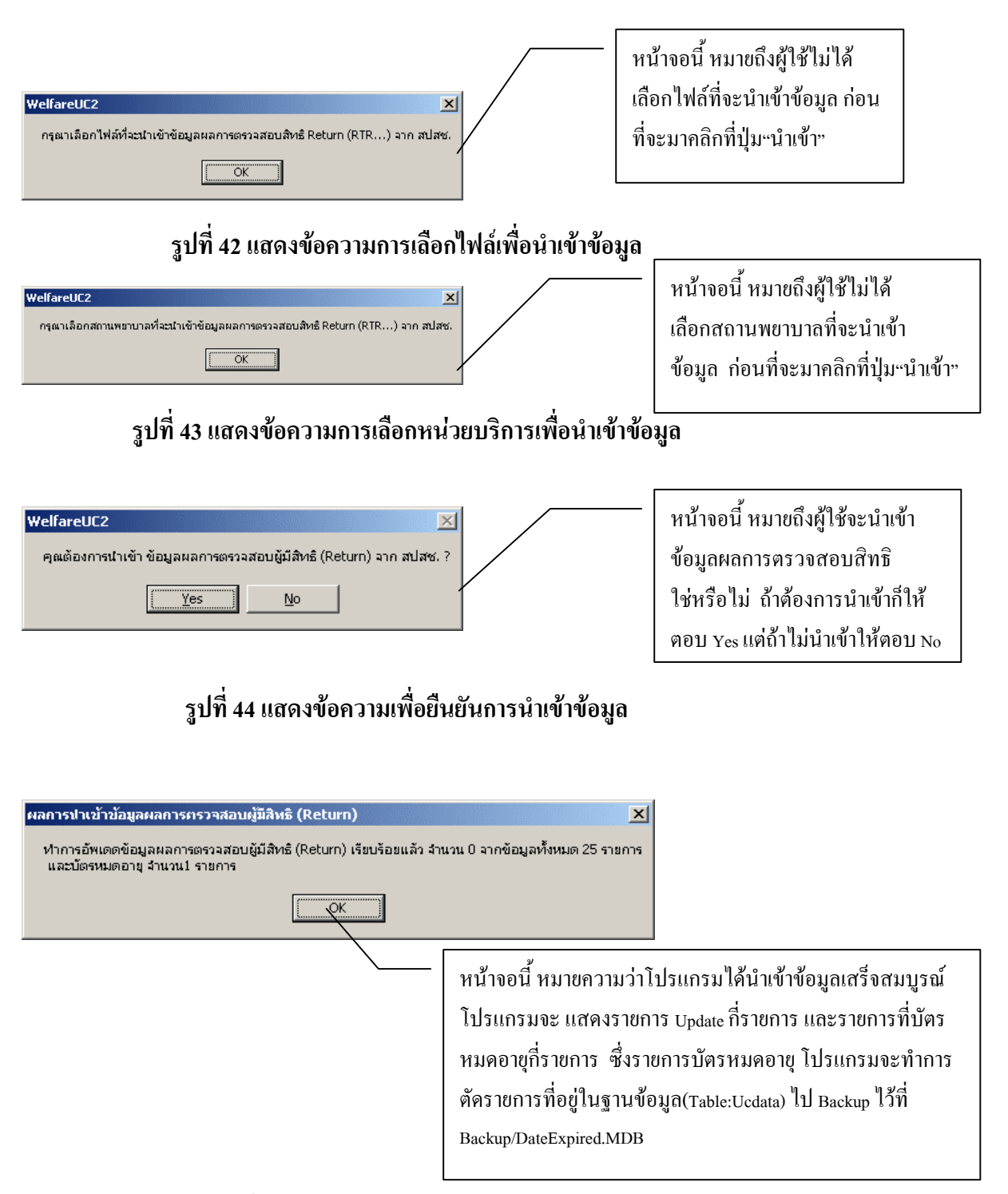

#### รูปที่ 45 แสดงข้อความเผลการนำเข้าข้อมูล